# TPs – Aulas 2, 3 e 4

- Uso do portal cor do oceano
- Realização de um ppt pelos alunos, individual ou em grupo com o objetivo de 1) ser usado mais tarde pelos alunos, com especial relevancia para o MOG, e 2) servir como material complementar de avalição

# Indice deste ppt:

- Objetivos desta série de aulas
- Base teórica (ver tb aula de 5-3-2020), slides 4-10
- Trabalho autónomo dos alunos. Apresentação dos Exercicios, slides 12-15
- Explicação sobre os Exercícios, com exemplos, slides seguintes

## Aulas TP2 – Uso de portal de cor do oceano

- Objetivos e competências a adquirir
- Utilização do portal <u>https://www.oceancolour.org/portal/</u>
- Perceber a variabilidade espacial da Clorofila
- Perceber a variabilidade temporal a nível sazonal e inter-anual
- Caracterizar padrões temporais em zonas com upwelling e zonas offshore
- Ficar com uma ferramenta que podem usar mais tarde
- Treinar fazer gráficos no excel.
- Interpretar os gráficos, em função da matéria dada na Teórica

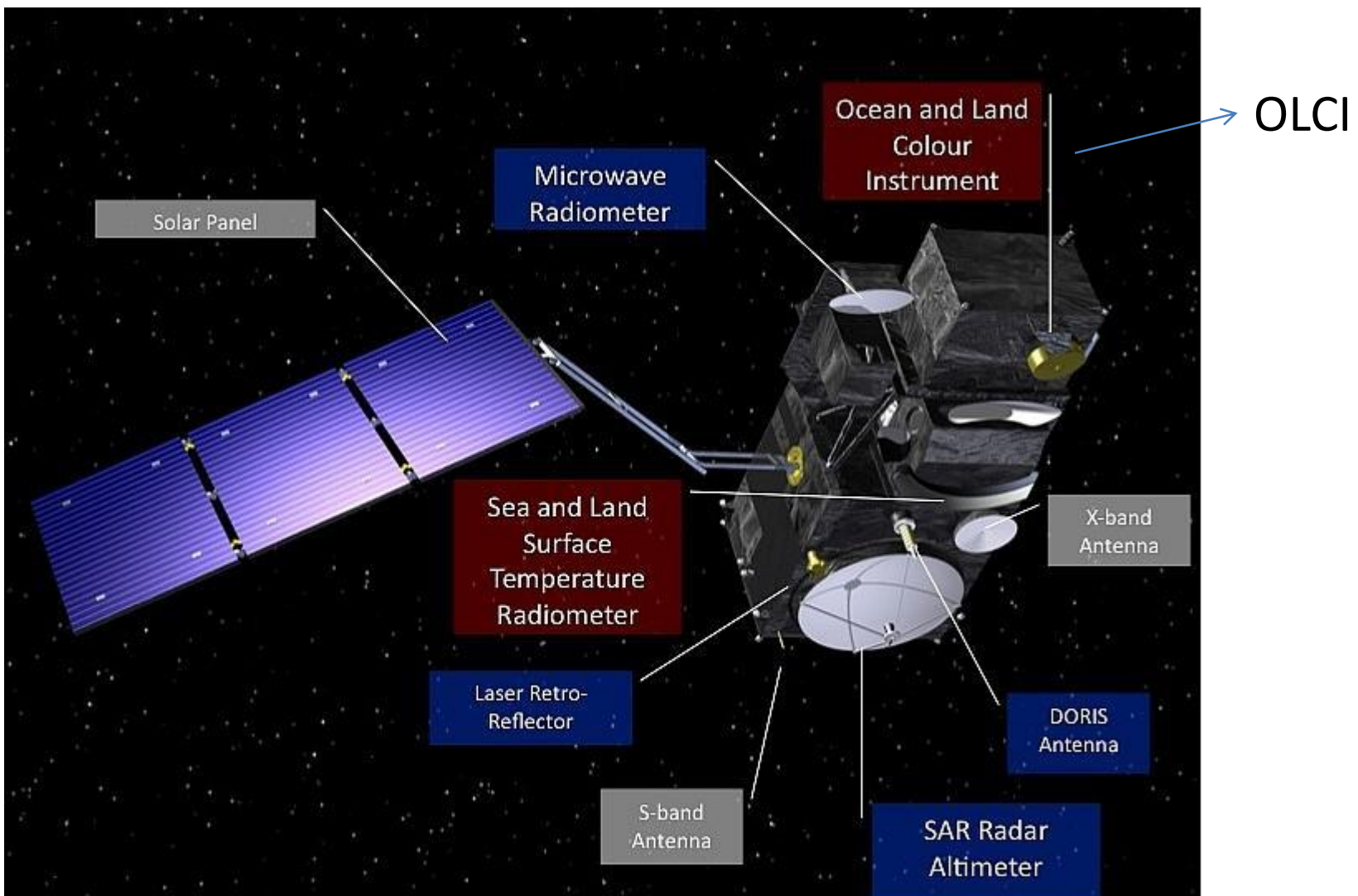

## Satélite da ESA para observação do oceano: SENTINEL 3

- Qual a relação entre Fitoplâncton, Clorofila e Deteção Remota de Cor do Oceano pelos satélites?
- Clarificando:
- A Clorofila a é o principal pigmento, mas não o único, que se encontra dentro das células de fitoplancton
- Fitoplancton: organismos microscópicos unicelulares, fotossintéticos.
- A concentração de Clorofila a é proporcional à biomassa das células de Fitoplâncton.
- É o índice de biomassa universalmente utilizado.
- Os sensores de cor dos satélites medem a concentração em Clorofila a, porque têm bandas no visível. Ver slides seguintes

## Biblio: Guia de Deteção Remota

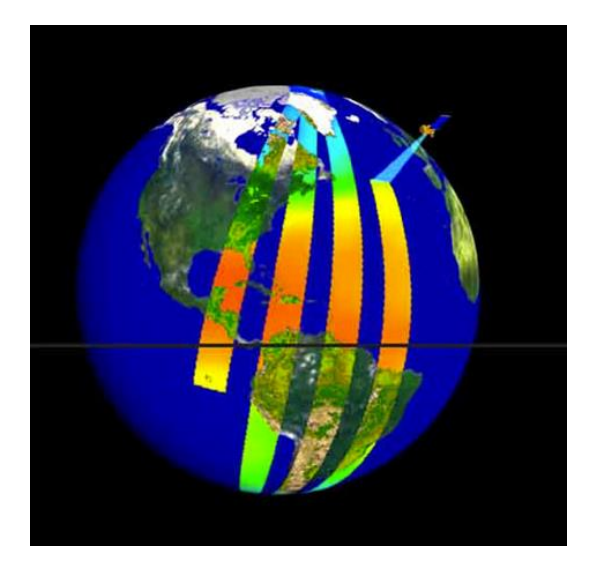

satélite em órbita quase-polar Ex: Sentinel 3

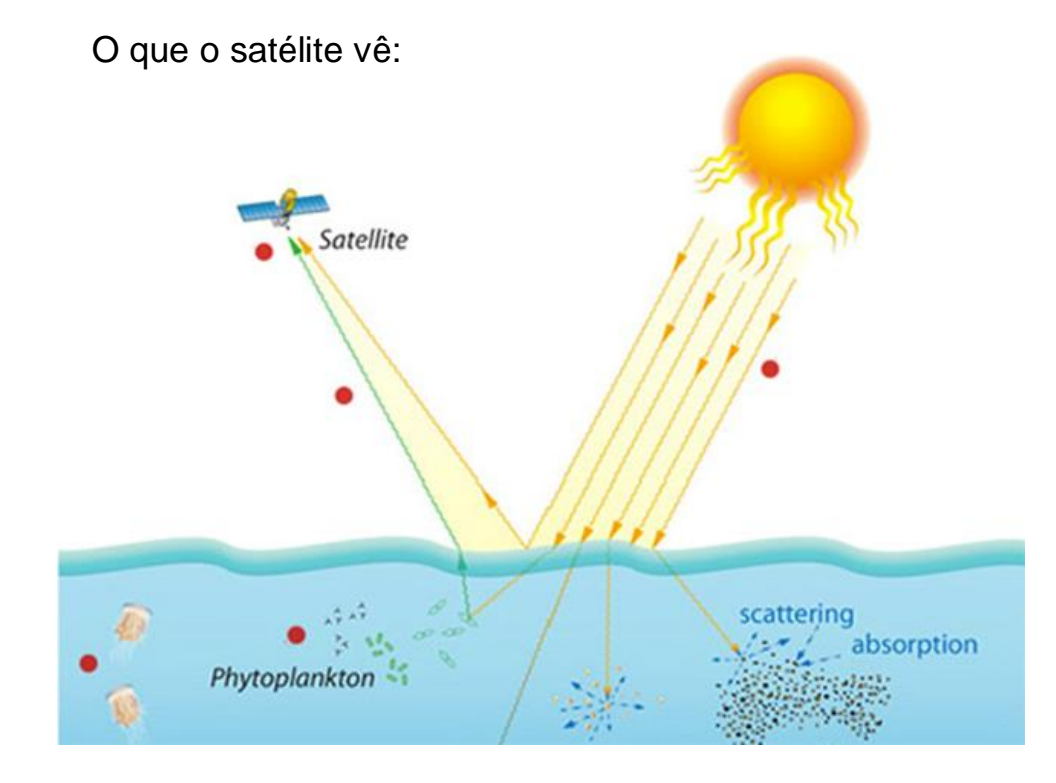

## Projeto Ocean Colour Climate Change Initiative

## Base teórica (ver tb aula de 5-3-2020),

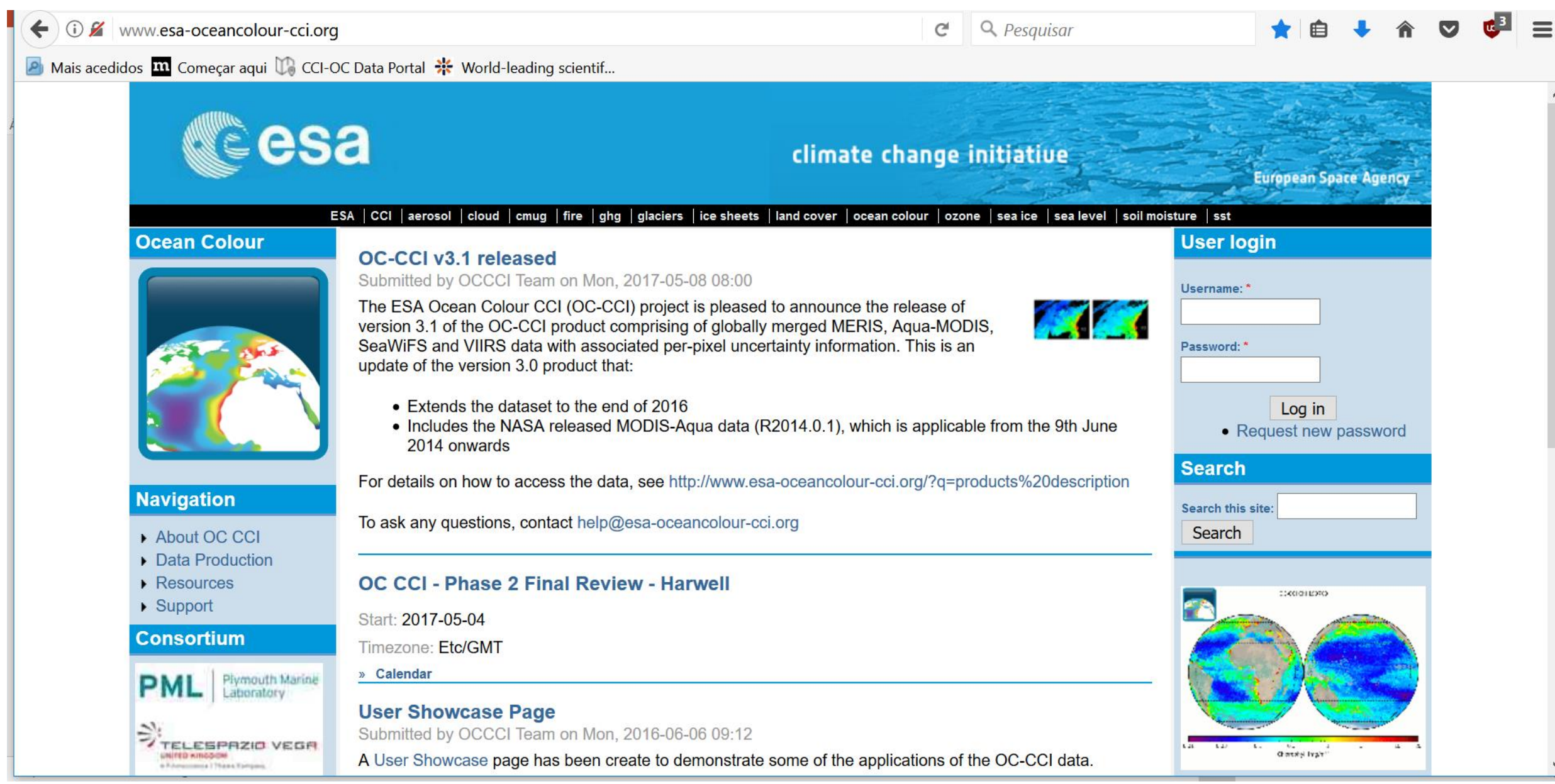

## Ocean Colour Climate Change Initiative Project: ir ao site do projeto ser quiserem saber mais

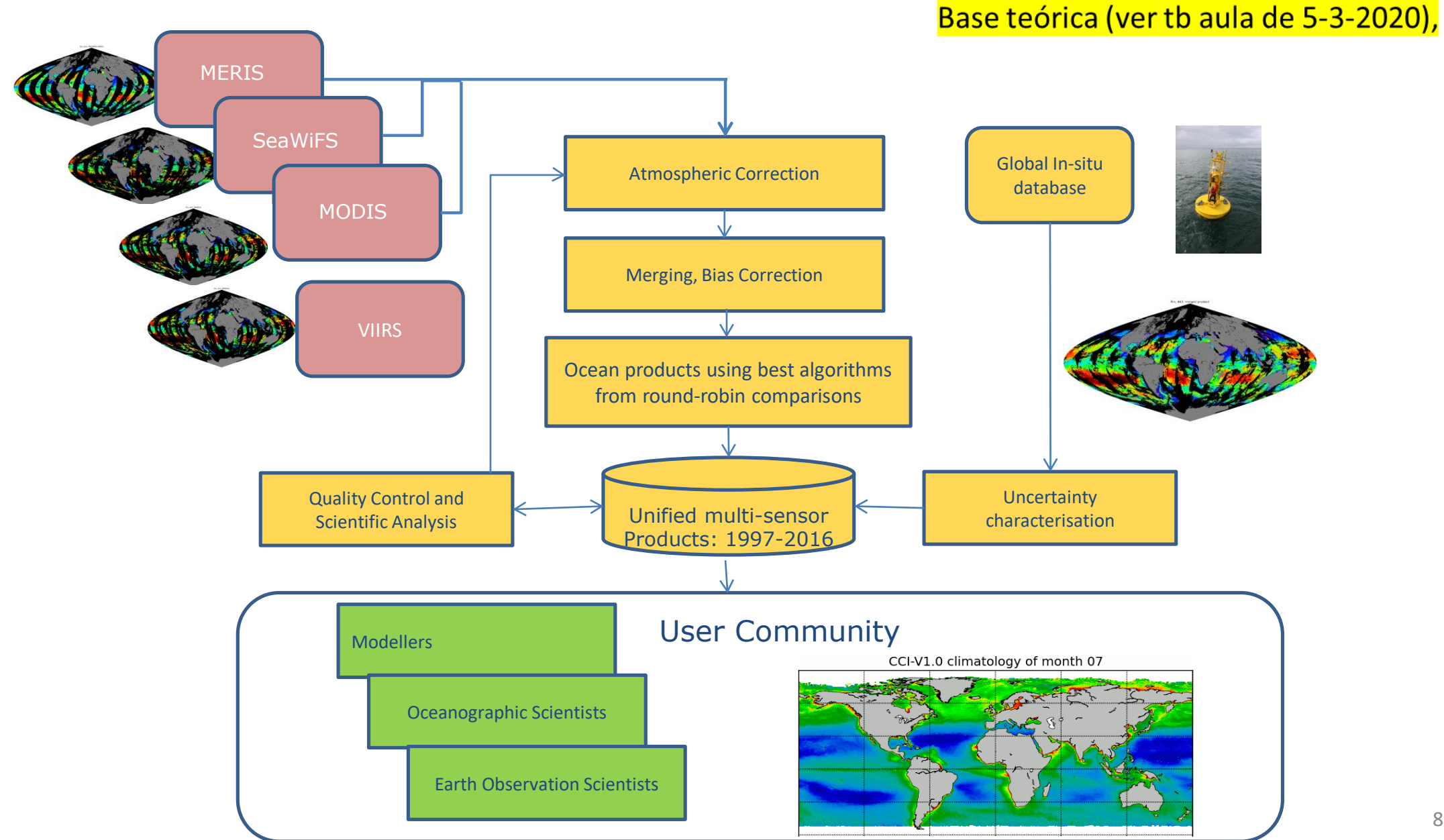

## http://www.esa-oceancolour-cci.org/sites/default/files/OC\_CCI\_TimeSeries\_Video.gif

Base teórica (ver tb aula de 5-3-2020),

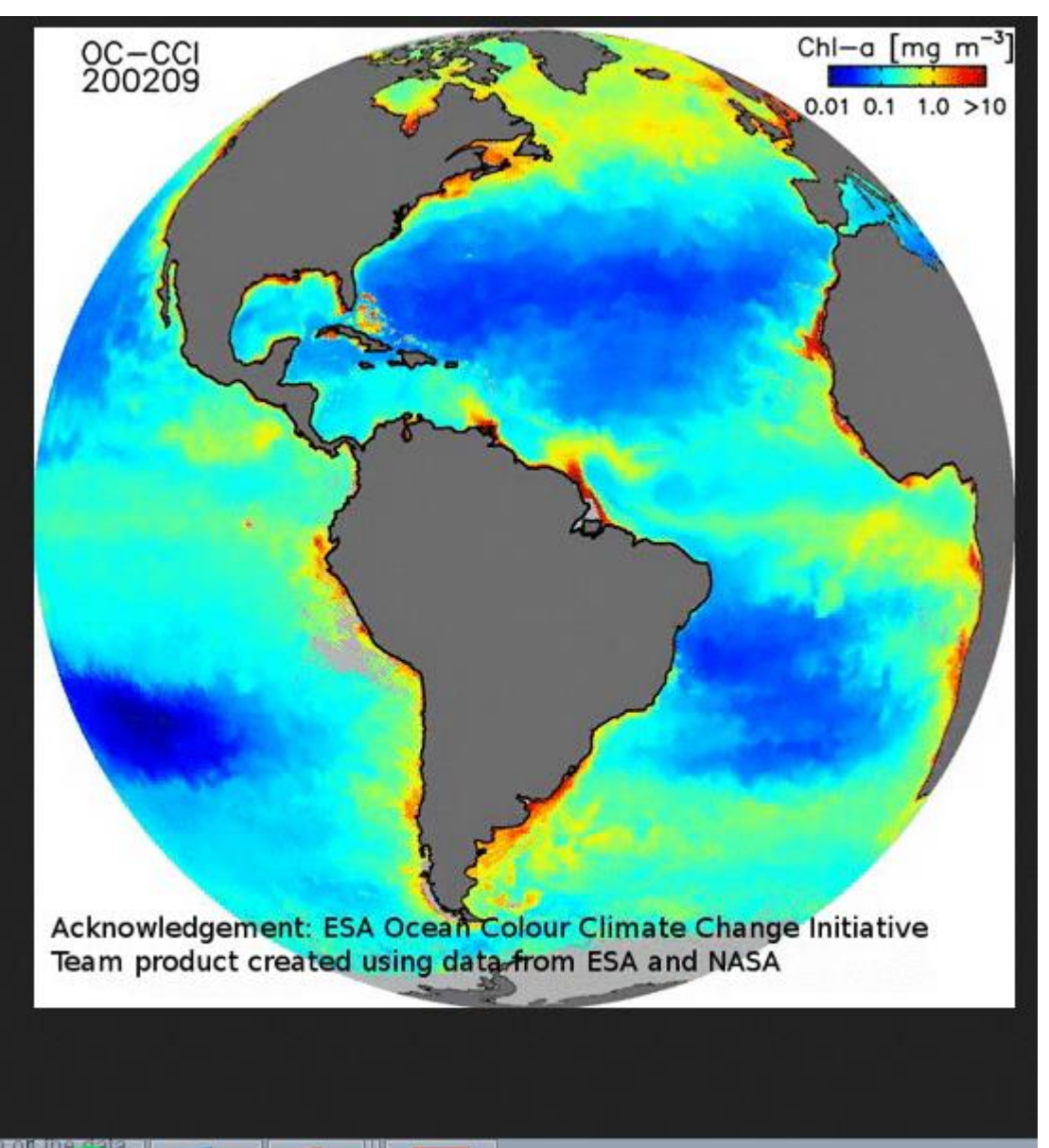

У

07

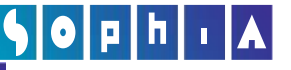

## BASE TEÓRICA DA COR DO OCEANO

- Absorção da luz pelos pigmentos resulta em espectros de absorção proporcionais à sua concentração. O que é a base da deteção remota da Cor.
- Quanto maior a Absorção, menor a reflexão.
   Sensor de cor do satélite mede a reflectância.

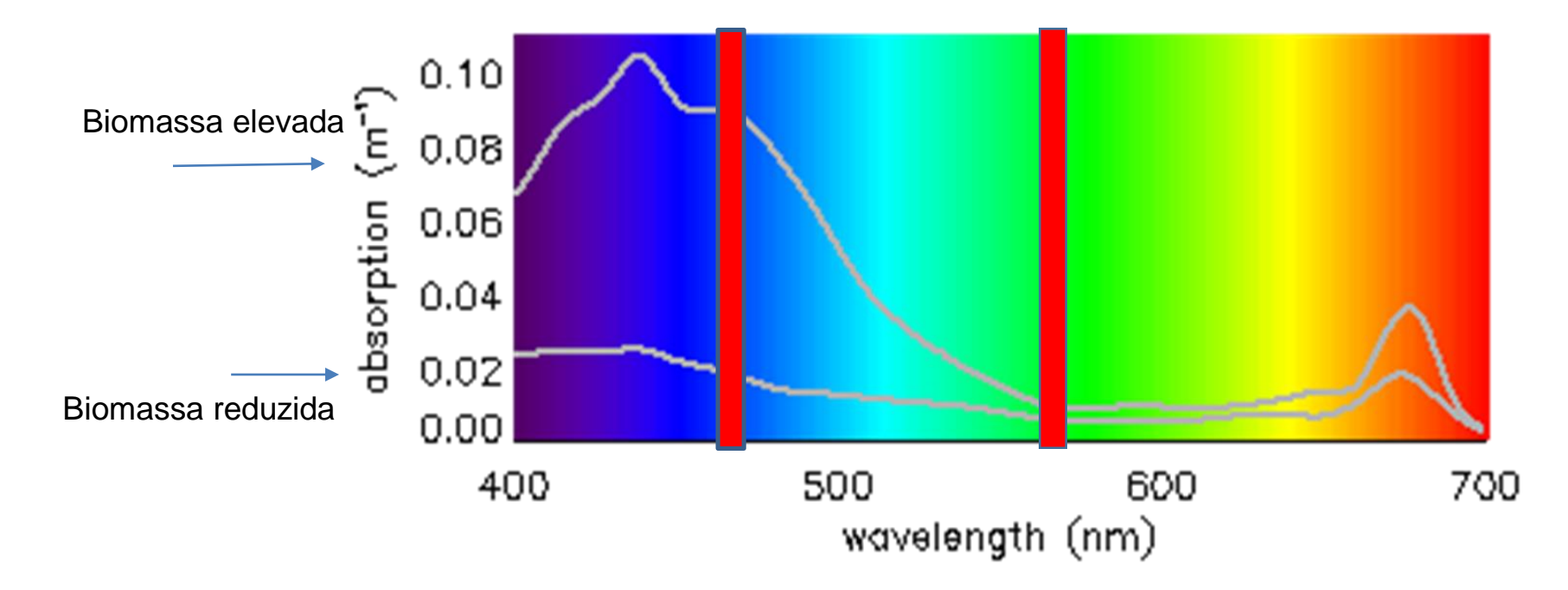

## **5**0рh і А

## RELAÇÃO EMPÍRICA ENTRE CHLA E RATIO BANDAS AZUL/VERDE

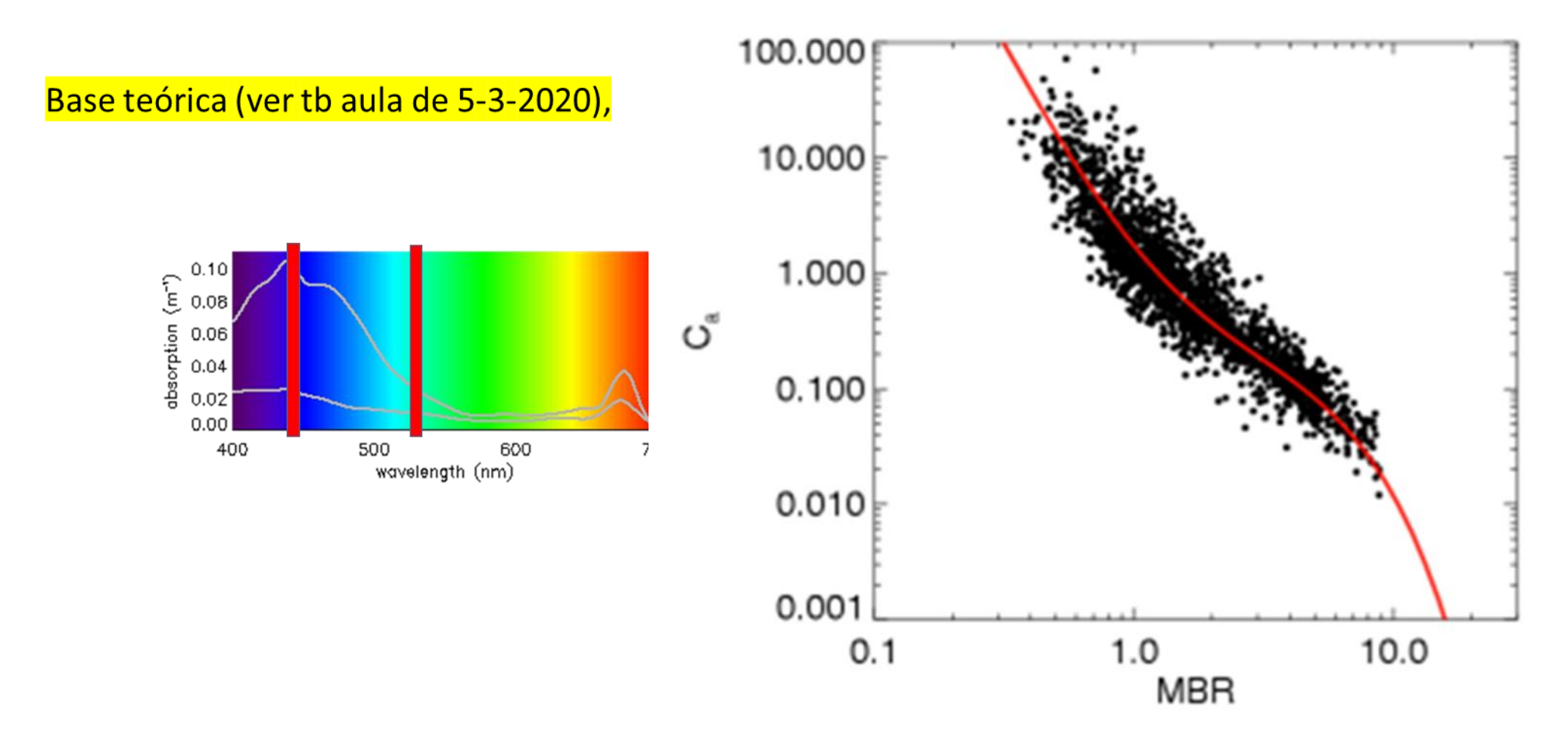

Primeiros algoritmos foram desenvolvidos empiricamente, relacionando a concentração em Clorofila a com a razão entre as bandas 445 nm e 550 nm

## Trabalho autónomo

- Objetivo deste trabalho: produzir um power point com os print screen do que foram fazendo e fazer os 3 exercicios definidos.
- O power point deverá ser convertido em pdf e entregue à vossa docente da TP, até 2-4-2020 17h.
- TP21, Dr<sup>a</sup> Ana Luz, <u>acluz@fc.ul.pt</u>
- TP22, Prof<sup>a</sup> Vanda Brotas, <u>vbrotas@fc.ul.pt</u>
- TP23, Dr<sup>a</sup> Ana Brito, <u>acbrito@fc.ul.pt</u>
- O trabalho pode ser em grupo (de preferencia) ou individual
- O power point deve ter o mínimo de 20 e o máximo de 50 slides
- Ao enviar o trabalho para a docente, pf referenciar com os vossos numeros de aluno. Ex para grupo de 3 alunos:
- 54231\_55555\_55321\_Portal

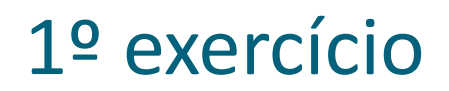

 Clicar em 3 pontos diferentes, de prefencia em 3 pontos bem distanciados (ex: zona costeira, zona offshore, altas latitudes, etc). Ver qual o valor de Clorofila a, ex. No slide seguinte.

Reportar este exercício no vosso ppt, com uma tabela, com as seguintes colunas: Latitude, Longitude, Data, Valor de Chla. Comentar a tabela em 2-3 linhas

- Extrair uma série temporal de dados de Chla numa região do oceano à vossa escolha.
- Escolham uma área pequena, para o ficheiro resultante não ser demasiado pesado
- Escolham uma área apenas de oceano. Por ex: não escolham toda a região dos Açores incluindo as ilhas. O algoritmo iria interpretas as ilhas como "oceano".
- Não escolham uma área de costa incluindo a terra, pelos mesmos motivos
- Não escolham lagos ou estuários, dado que os algoritmos foram definidos para água do oceano e não águas doces ou estuarinas

A) Perceber a relação entre as reflectancias na banda do azul e do verde

B) Fazer um gráfico com os valores de Produção Primária, para a zona escolhida. Perceber a relação com a Chla. Comparar a sazonalidade

#### • Explicação sobre os Exercícios, com exemplos

## https://www.oceancolour.org/

#### d C Moodle Ciências

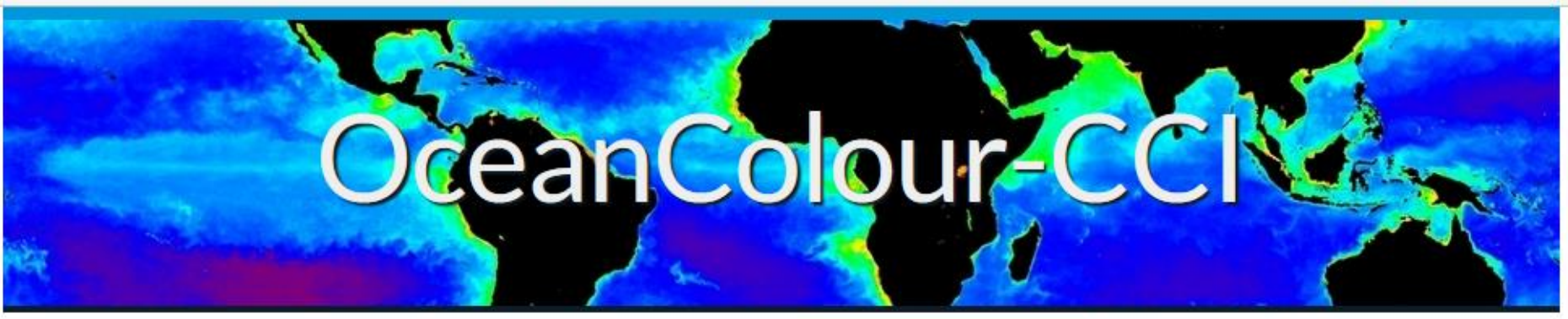

|      | 1 111 | 4 V  |       |
|------|-------|------|-------|
| -    |       |      | -     |
|      |       |      |       |
|      |       | 2.4  | 10    |
| 22.2 |       | 2004 | - 1 A |

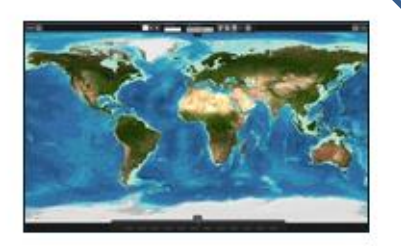

#### **Composite Browser**

Access a range of products composited in different periods. Data can be searched by time ranges, periods, products & wavelengths. Version one atasets available now.

## Web GIS Portal

View, manipulate & analyse data. Version one datasets available now.

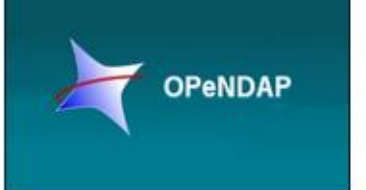

## OPeNDAP

A freely available framework that simplifies all aspects of scientific data networking, making local data available to remote locations regardless of storage format.

## FTP

Download large sets of data easily. Version one datasets available now.

#### About

This site provides satellite observations of ocean colour, focusing on the Ocean

Colour Climate Change Initiative project

### Useful Links

- International Ocean Colour Coordinating Group
- ESA Ocean Colour
- NASA Ocean Color.

### Contact Us

Contact us via: OC-CCI Processing Email

## Tutorial to use the OC-CCI web gis portal

• Example: To have temporal series for Chla or other products in specific regions

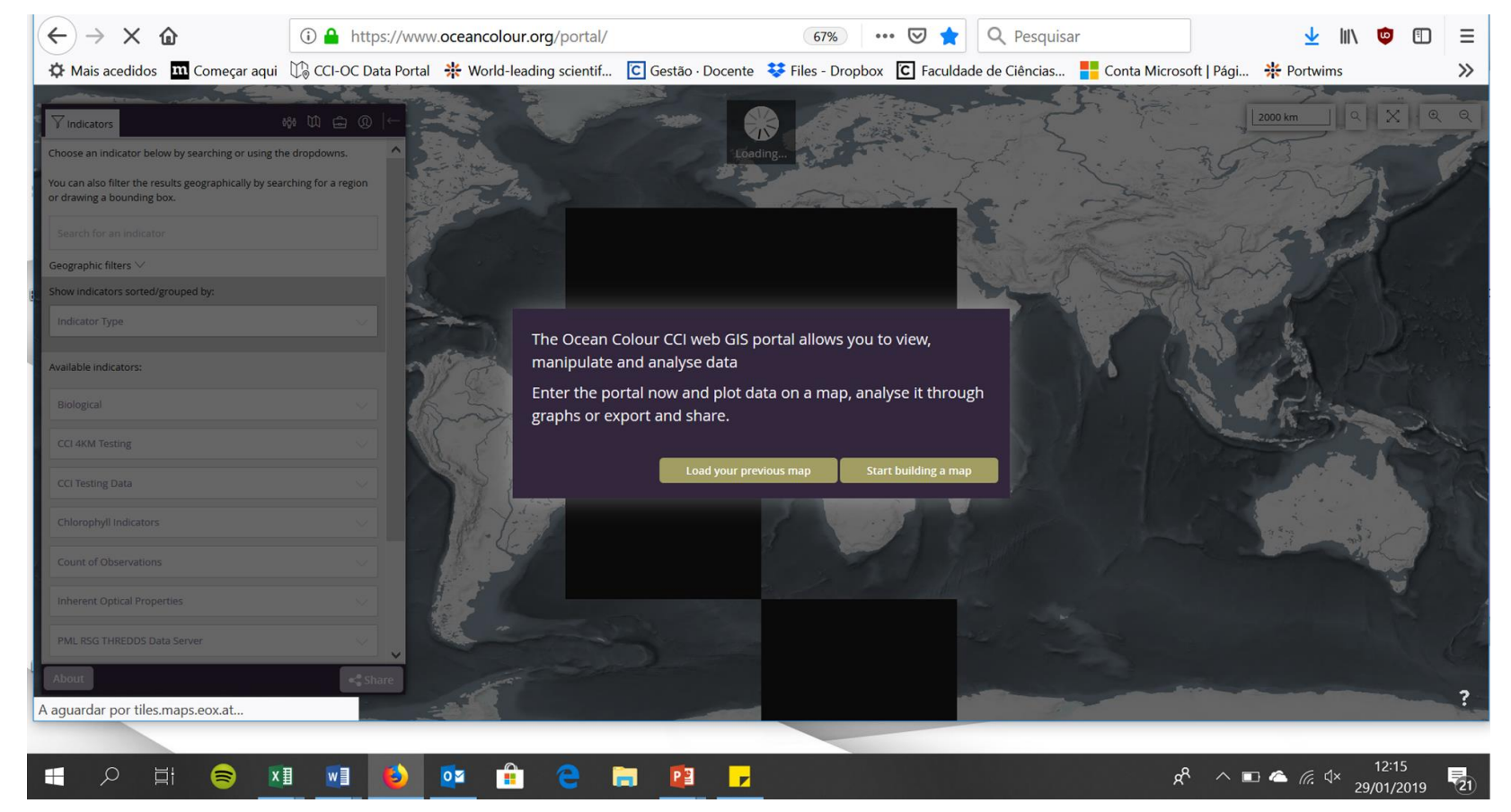

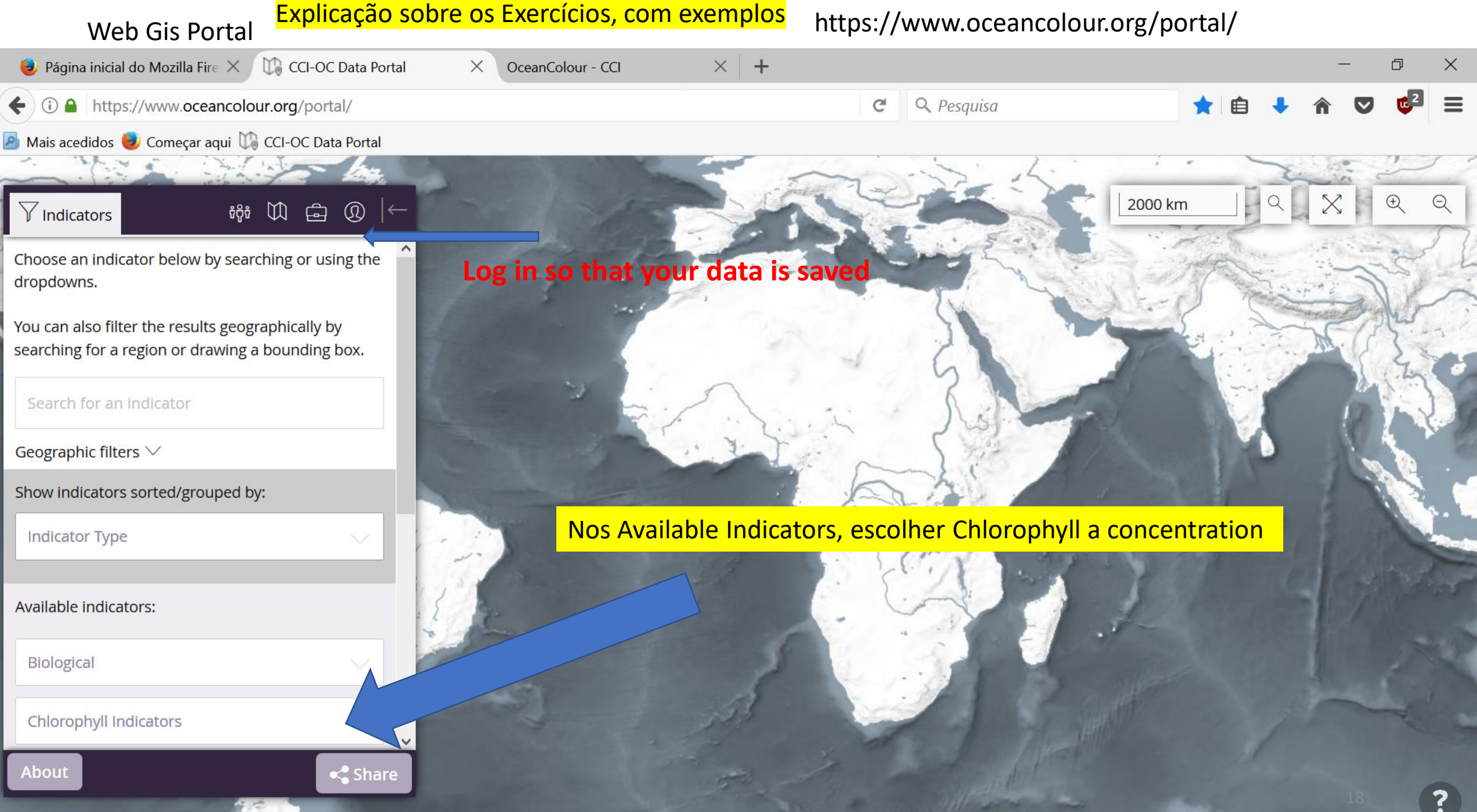

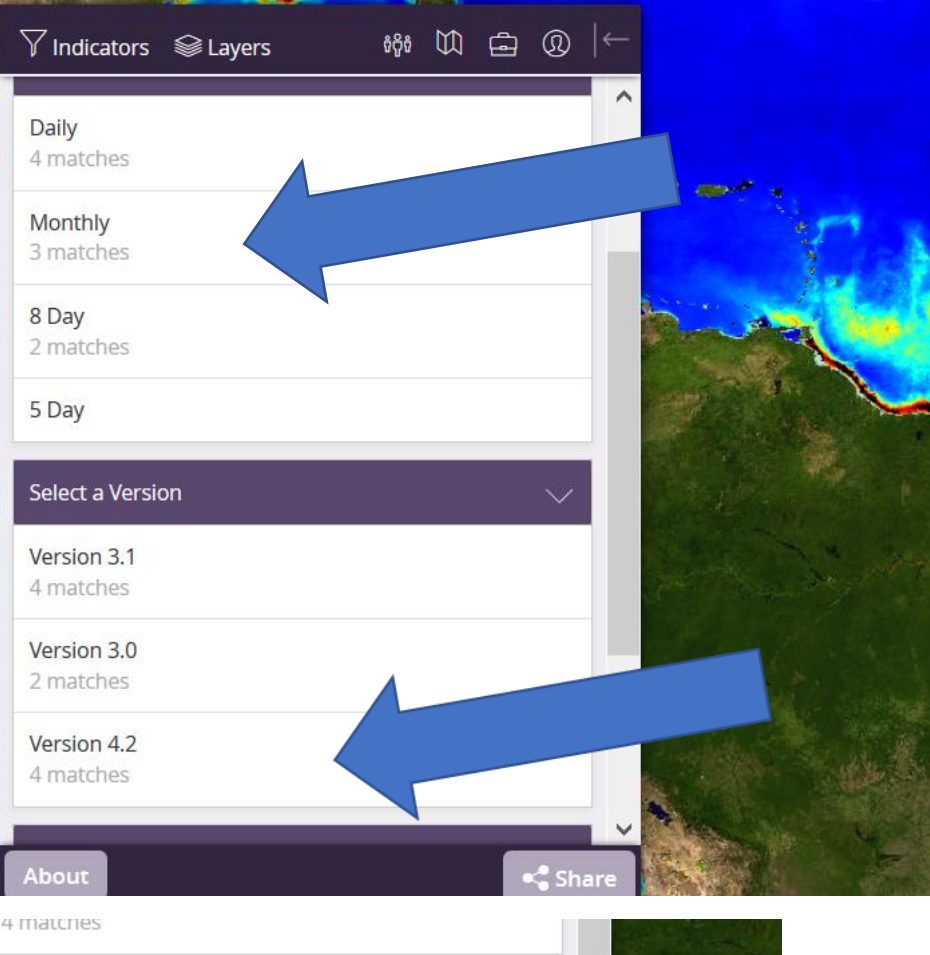

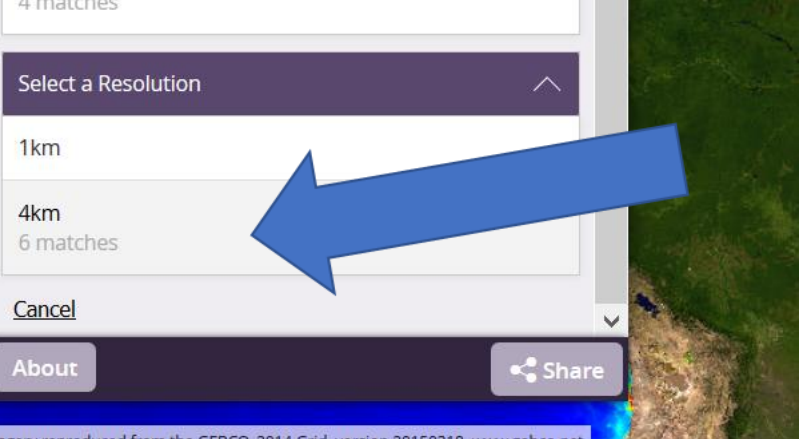

## Explicação sobre os Exercícios, com exemplos

A seguir, aparecem estas opções

Para fazer series temporais com período superior a 1 ano, Escolher Monthly

Têm de escolher uma versão. Escolham a ultima 4.2. Nota: as várias versões correspondem a várias fases do Projeto, em que se foram aperfeiçoando os algoritmos

## Select a resolution:

Tem que ver com a resolução especial, ie, pixel de 1km, ou de 4km. Escolham 1º 4km (dado que com resolução 1 km, é muito mais lento)

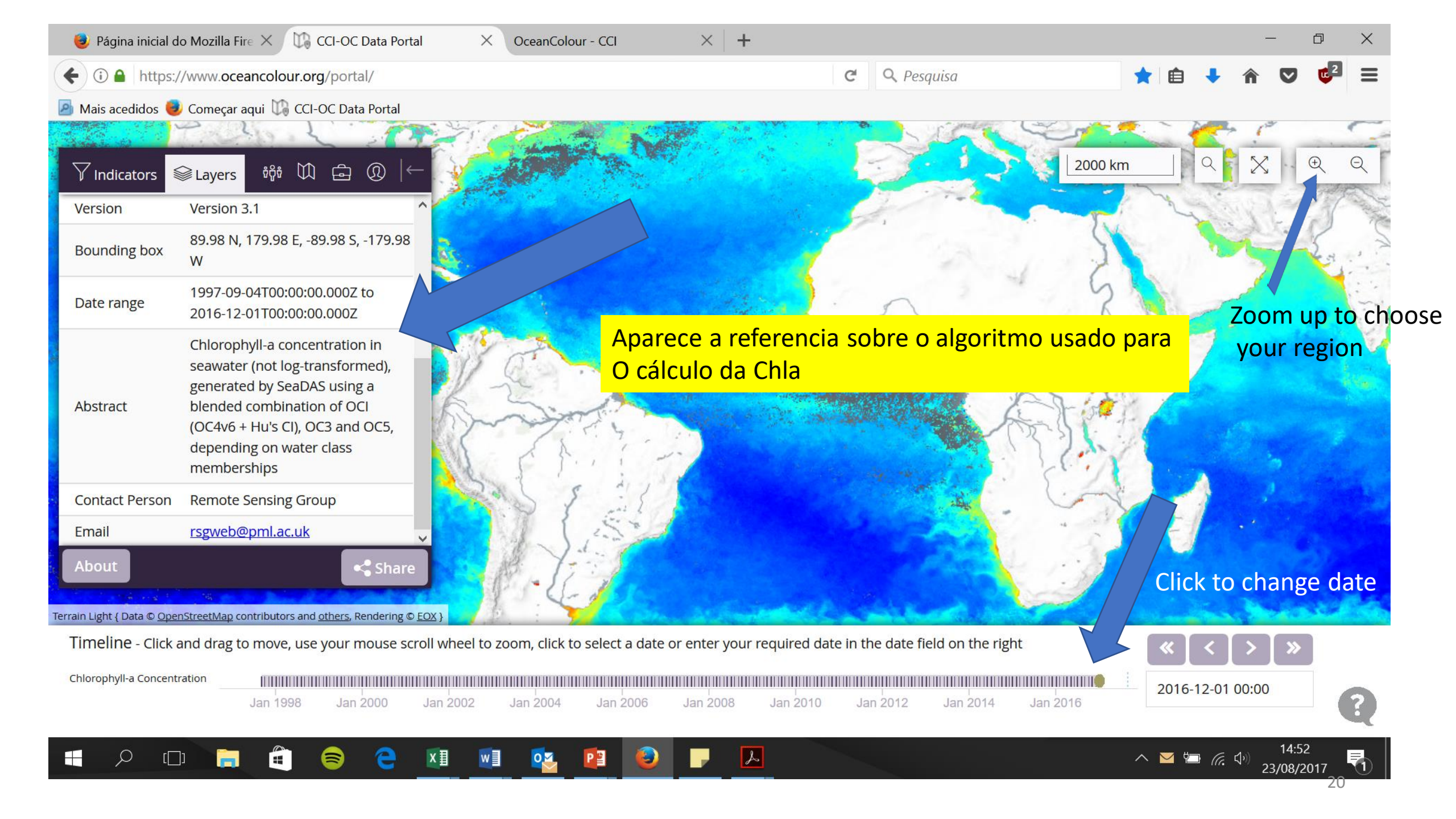

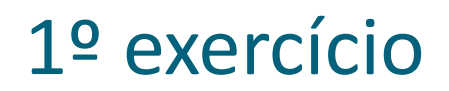

 Clicar em 3 pontos diferentes. Ver qual o valor de Clorofila a, ex. No slide seguinte.

Reportar este exercício no vosso ppt, com uma tabela, com as seguintes colunas: Latitude, Longitude, Data, Valor de Chla

## Click on a latitude/longitude to have the value for the product you want

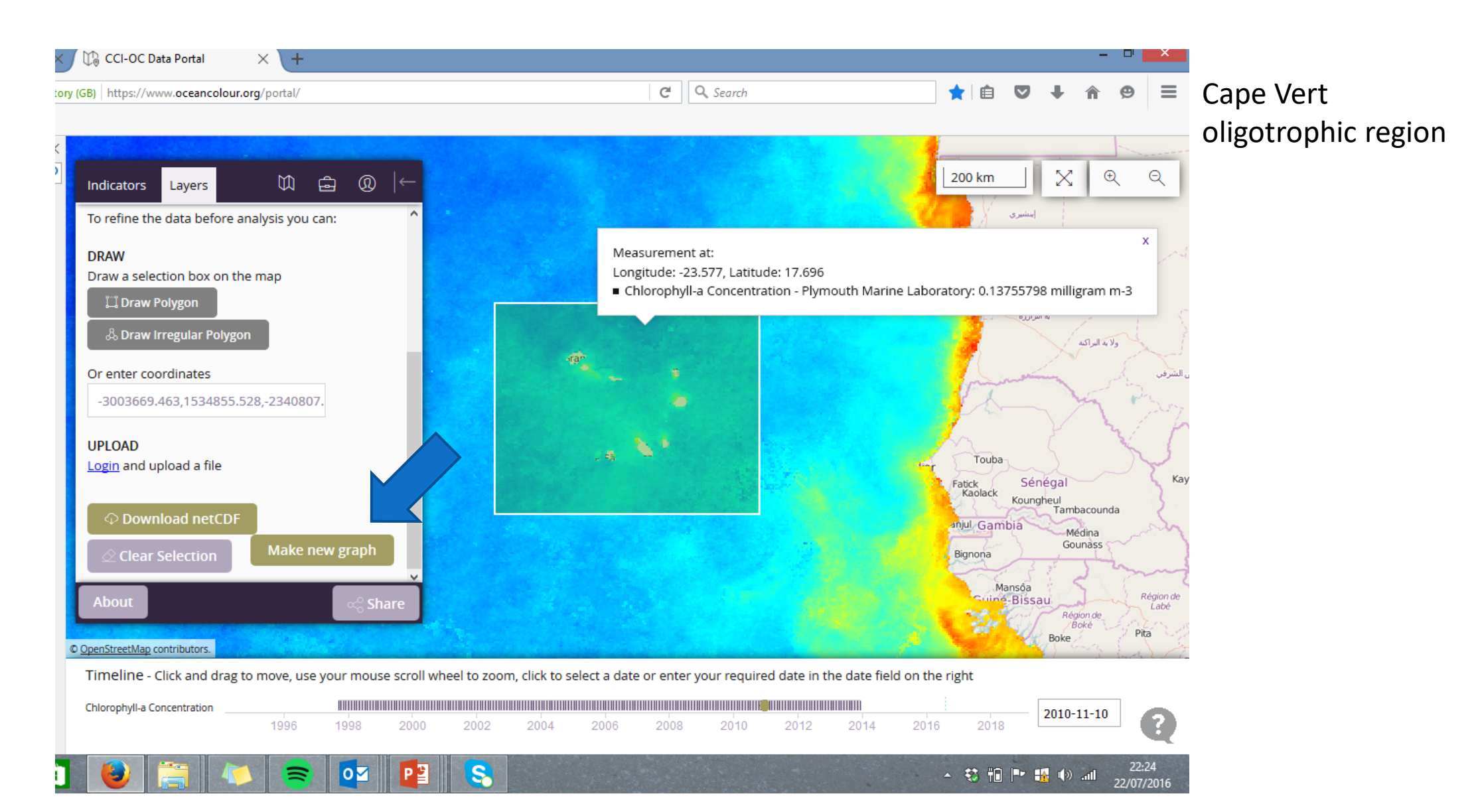

- Extrair uma série temporal de dados de Chla numa região do oceano à vossa escolha.
- Escolham uma área pequena, para o ficheiro resultante não ser demasiado pesado
- Escolham uma área apenas de oceano. Por ex: não escolham toda a região dos Açores incluindo as ilhas. O algoritmo iria interpretas as ilhas como "oceano".
- Não escolham uma área de costa incluindo a terra, pelos mesmos motivos
- Não escolham lagos ou estuários, dado que os algoritmos foram definidos para água do oceano e não águas doces ou estuarinas

## Cliquem no icon gráfico de barras. Escolham Draw poligon

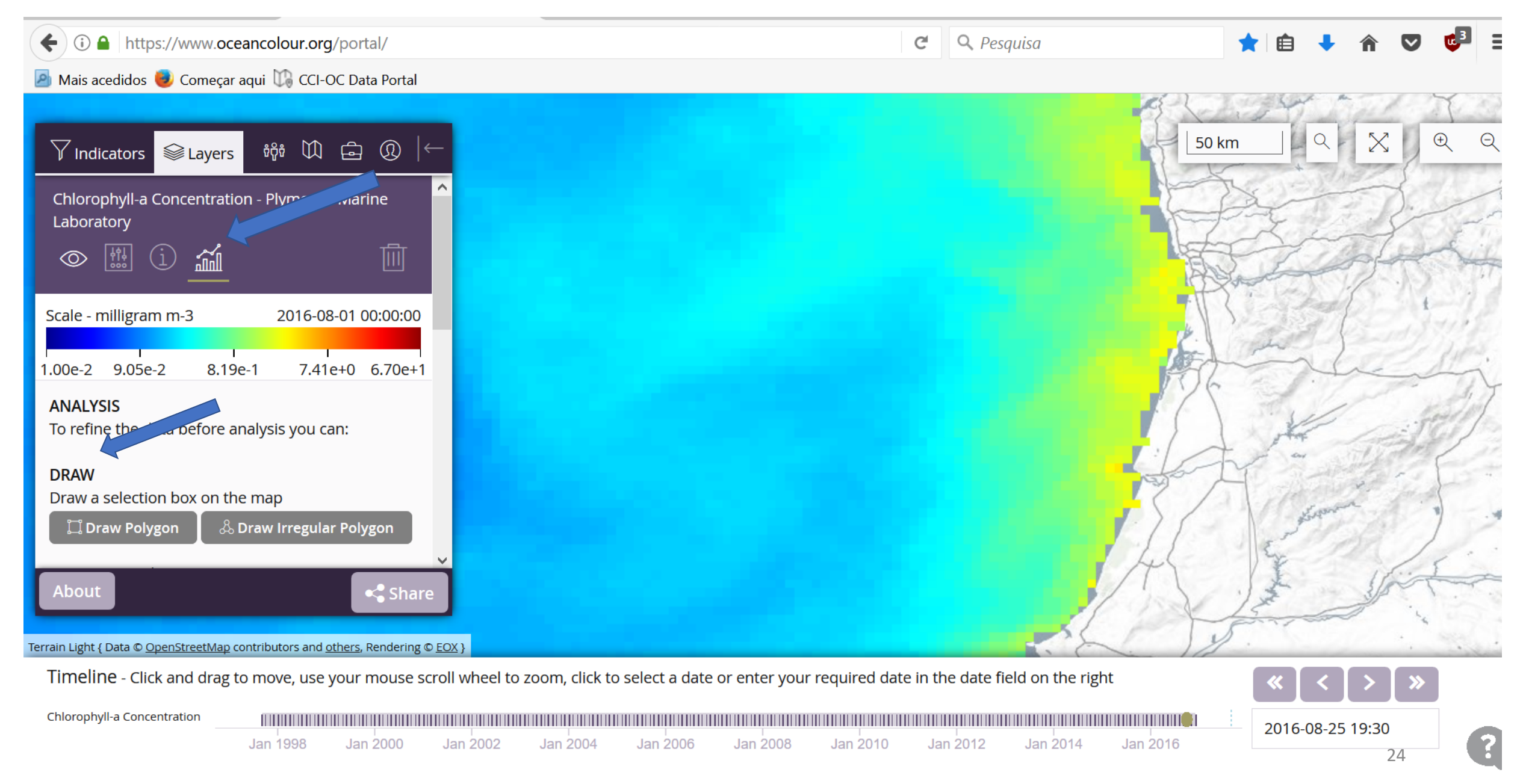

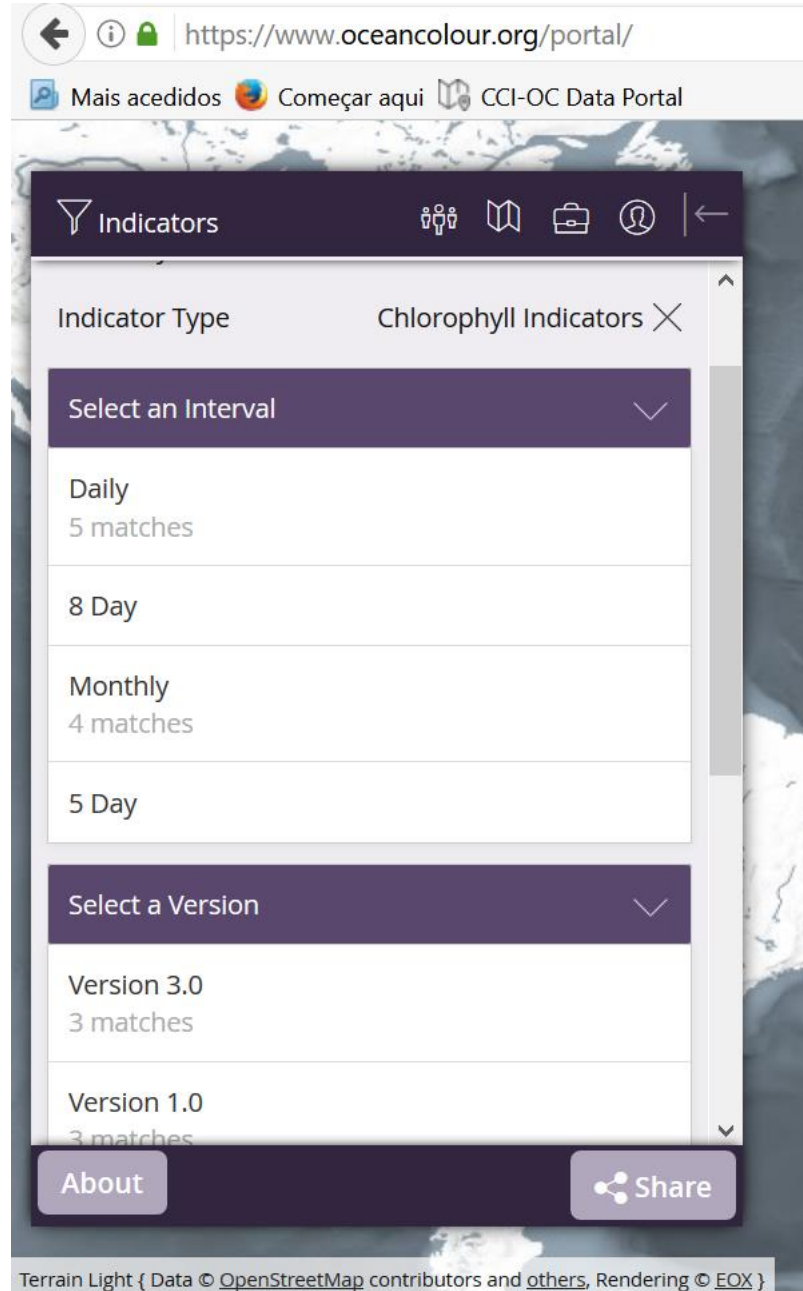

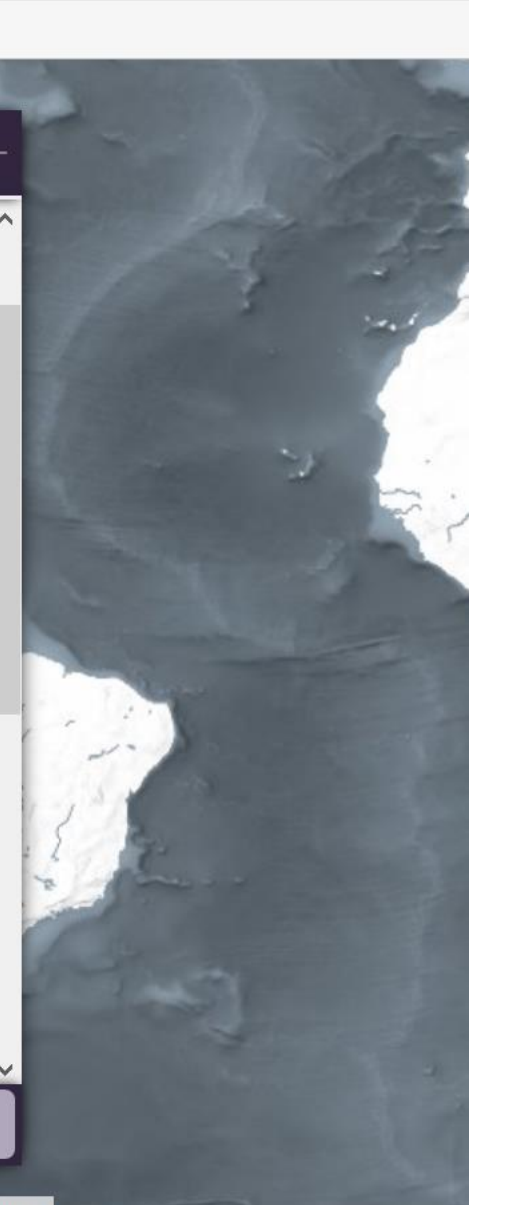

Aparece o menu para: Select the interval Select which version (there are several versions. You should use the most recent one. Select the spatial resolution

Off Porto, Portugal - Bounding Box: -10,063,40,611,-9,382,41,435 Monthly data

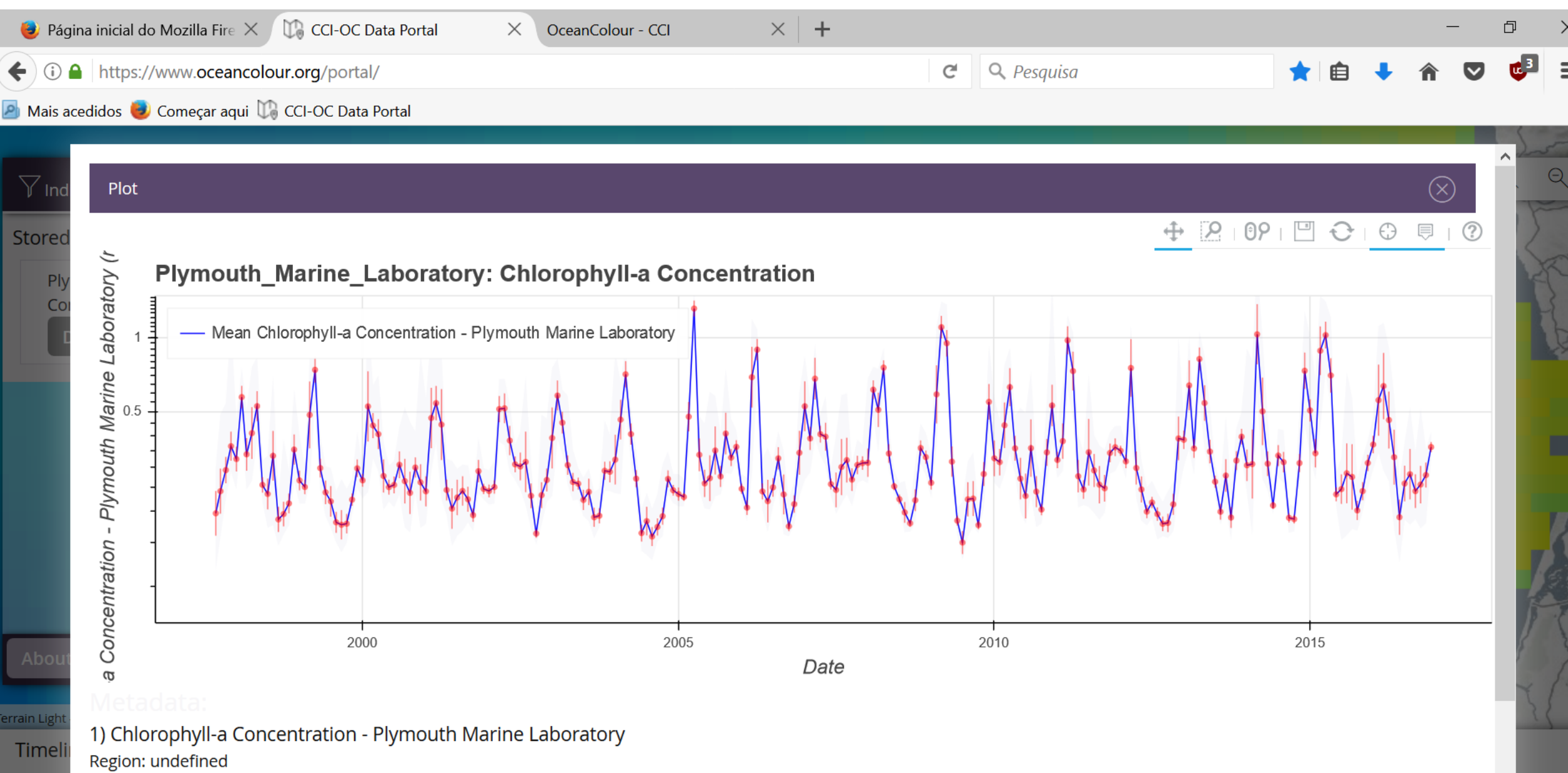

26

Confidence: undefined

Provider: Plymouth\_Marine\_Laboratory

Chlorop

Outro exemplo, Canhão da Nazaré: Bounding box, longitude, latitude, longitude, latitude -9.833,39.955,-9.042,40.169

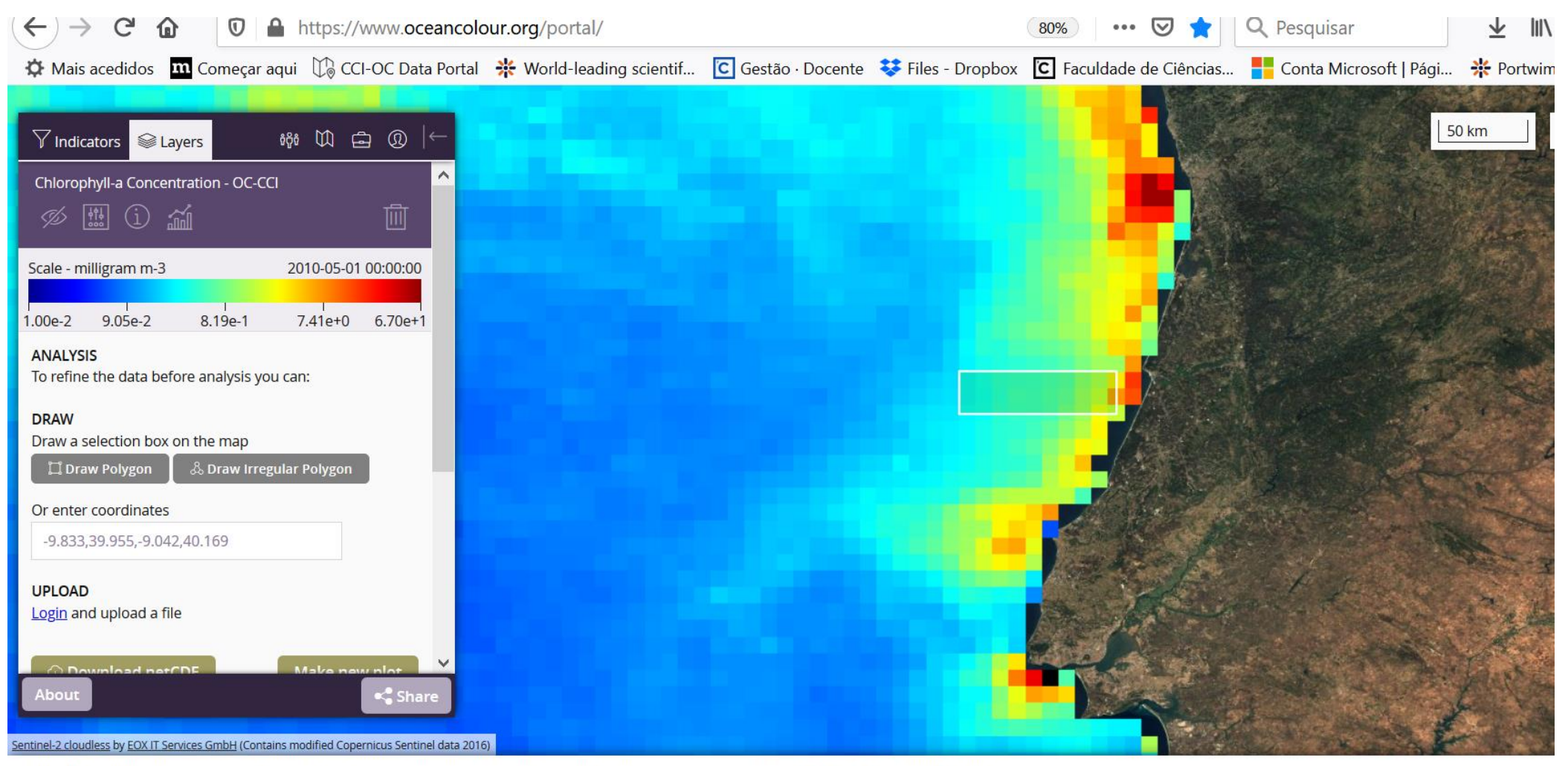

Timeline - Click and drag to move, use your mouse scroll wheel to zoom, click to select a date or enter your required date in the date field on the right

| Primary Productivity Of Phyton | olankton - Global |        |        |        |         |         |        |        | п      |        |
|--------------------------------|-------------------|--------|--------|--------|---------|---------|--------|--------|--------|--------|
| Chlorophyll-a Concentration    |                   |        |        |        |         |         |        |        |        | 2010 0 |
|                                | . 1000            | 1 1000 | 1 0000 | 1 0000 | 1 000 f | 1 00000 | 1 0000 | 1 0040 | 1 0040 | 2010-0 |

**«** 

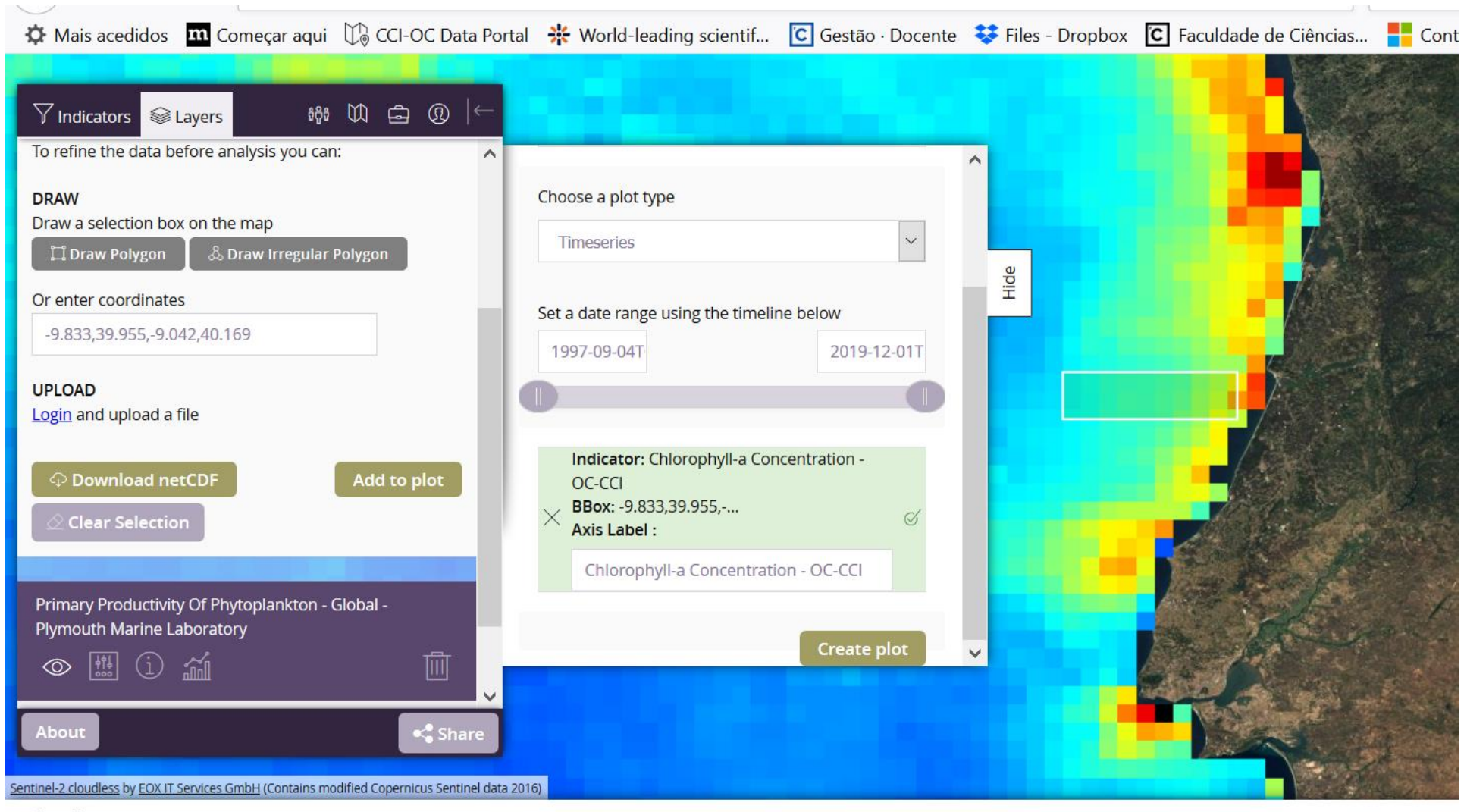

Timeline - Click and drag to move, use your mouse scroll wheel to zoom, click to select a date or enter your required date in the date field on the right

| Primary Productivity Of Phytoplankton - Global<br>Chlorophyll-a Concentration |          |          |          |          |          |          |          |
|-------------------------------------------------------------------------------|----------|----------|----------|----------|----------|----------|----------|
| 1 1996                                                                        | Jan 1998 | Jan 2000 | Jan 2002 | Jan 2004 | Jan 2006 | Jan 2008 | Jan 2010 |

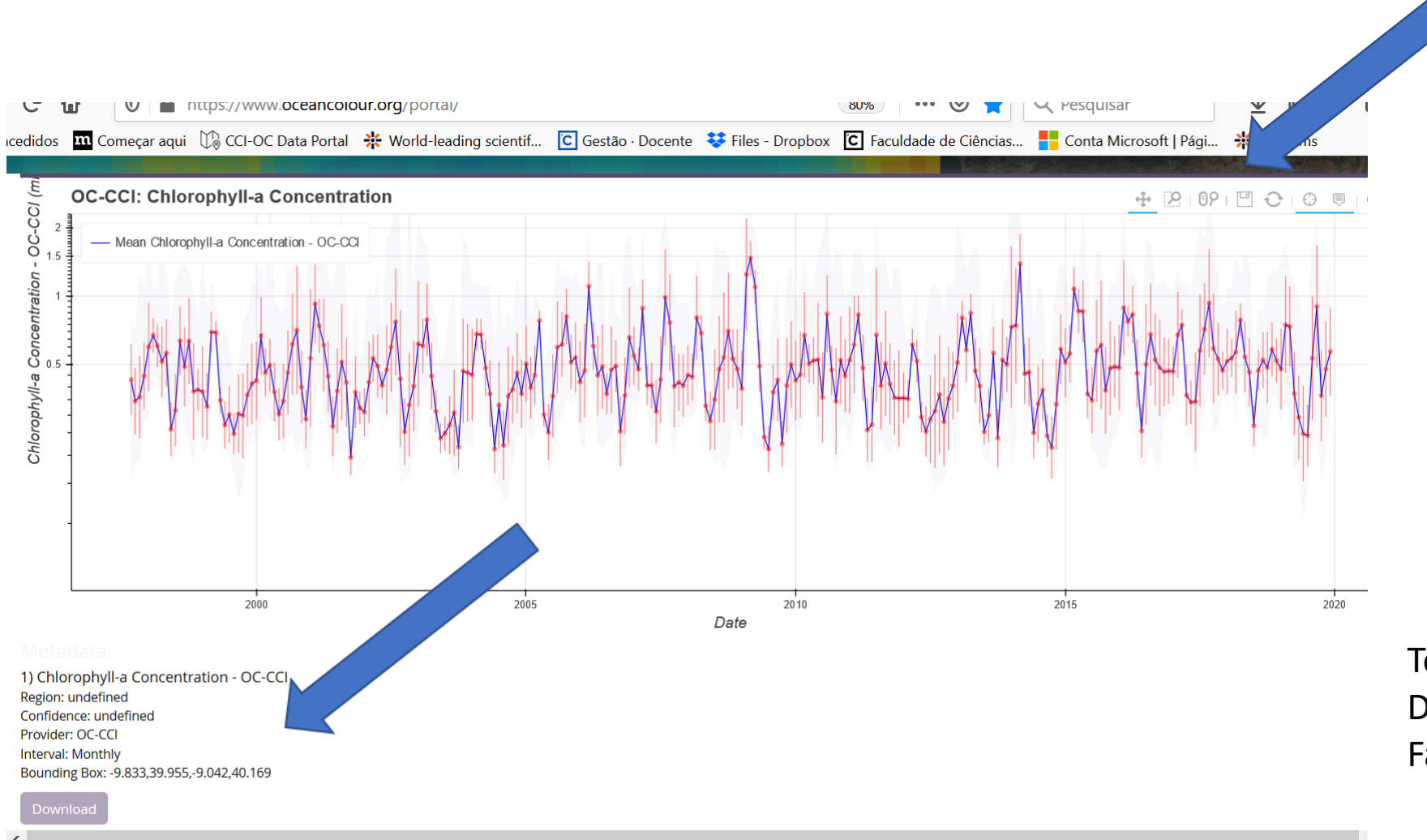

## Salvar como imagem E colocar no vosso ppt

Tomar nota das coordenadas Da bounding box. Fazer download: é um ficheiro csv

## Copiar a imagem obtida para o vosso ppt.

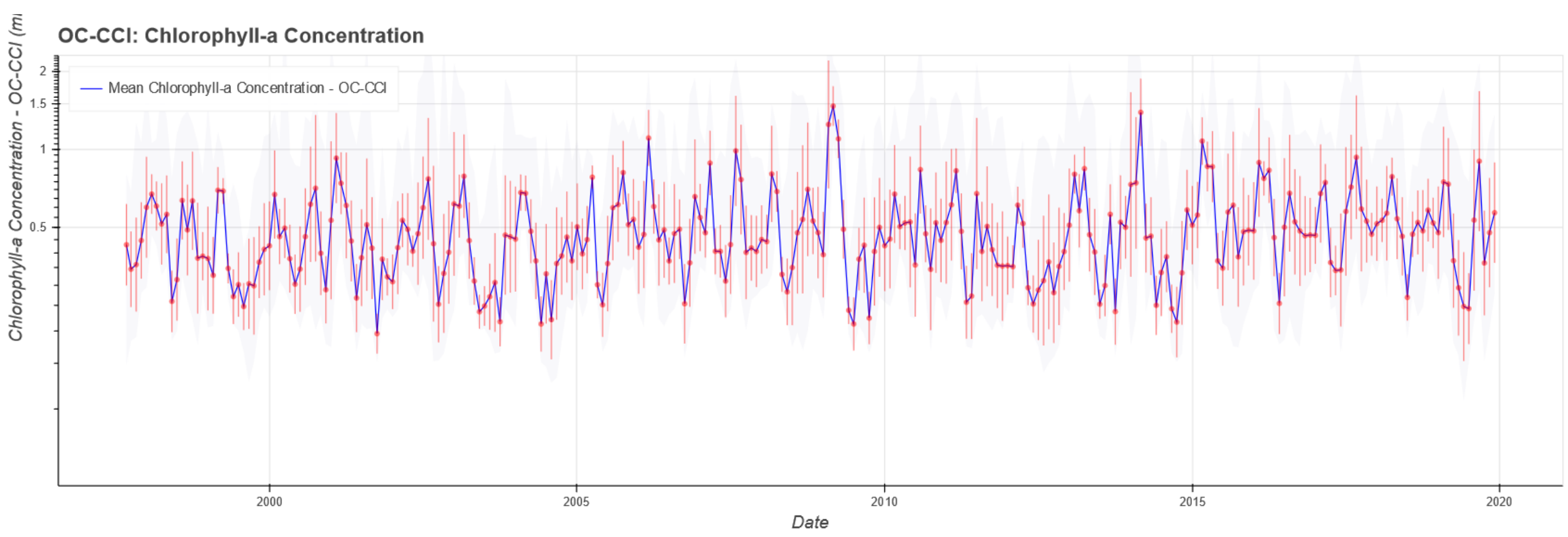

## Série temporal canhão da Nazaré, valores mensais

Para importar o ficheiro csv para excel. Não podem abrir o ficheiro no excel diretamente. Fazer Data, import data, e depois Defenir os intervalos para os dados virem arrumados em colunas. O menu dependa das versões do excel.

|         |                      | - 🔁 -       | Ŧ                                            |                   |                    |                   |                   | Livro1      | - Excel          |         |        |              |           |               | Vanda B         | rotas [ |    |   |         |
|---------|----------------------|-------------|----------------------------------------------|-------------------|--------------------|-------------------|-------------------|-------------|------------------|---------|--------|--------------|-----------|---------------|-----------------|---------|----|---|---------|
| Ficheir | o Base               | Inserir     | Esquema de Págin                             | a Fórmulas        | Dados Re           | ever Ver          | ♀ Diga-me o       | que pretend | e fazer          |         |        |              |           |               |                 |         |    | R | Partill |
|         |                      |             | Mostrar Consultas                            |                   | 🖢 Ligações         | A ZA              |                   | Limpar      |                  |         |        | 2            |           | grupar - +    |                 |         |    |   |         |
| Obter I | Assistente o         | de Import   | ações de Texto - Pas                         | so 2 de 3         |                    |                   |                   |             | ? ×              |         | Anális | ede Folh     | ade 🚌 c.  | esagrupar 👻 📑 |                 |         |    |   |         |
| Exterr  | Este ecrã per        | mite-lhe de | finir os delimitadores d                     | os dados. Na pré  | -visualização abai | ixo, pode ver con | no o texto será a | fetado.     |                  |         | Hipóte | eses • Previ | sões 🔠 St |               | _               |         |    |   |         |
| _       | Delimitador          | es          |                                              |                   |                    |                   |                   |             |                  | e Dados |        | Previsao     |           | Resumo        | 1 <sub>24</sub> |         |    |   |         |
| A1      | ✓ <u>T</u> abulad    | ção         |                                              |                   |                    |                   |                   |             |                  |         |        |              |           |               |                 |         |    |   |         |
|         | ✓ Ponto e            | e vírgula   | Considerar <u>d</u> elin                     | nitadores consecu | itivos como um s   | ó                 |                   |             |                  |         | 1      | м            | N         | 0             | Р               | 0       | R  | S |         |
| 1       | ✓ Vír <u>gu</u> la   |             | Qualificador do tort                         |                   |                    |                   |                   |             |                  |         | -      |              |           |               |                 |         |    |   |         |
| 2       | <u> </u>             |             |                                              |                   |                    |                   |                   |             |                  |         |        |              |           |               |                 |         |    |   |         |
| 3       | ✓ <u>O</u> utro:     | Т           |                                              |                   |                    |                   |                   |             |                  |         |        |              |           |               |                 |         |    |   |         |
| 4       |                      |             |                                              |                   |                    |                   |                   |             |                  |         |        |              |           |               |                 |         |    |   |         |
| 5       |                      |             |                                              |                   |                    |                   |                   |             |                  | _       |        |              |           |               |                 |         |    |   |         |
| 0<br>7  |                      |             |                                              |                   |                    |                   |                   |             |                  |         |        |              |           |               |                 |         |    |   |         |
| 8       | Pré-visuali <u>z</u> | ação dos d  | ados                                         |                   |                    |                   |                   |             |                  |         |        |              |           |               |                 |         |    |   |         |
| 9       |                      |             |                                              |                   |                    |                   |                   |             |                  |         |        |              |           |               |                 |         |    |   |         |
| 10      | date                 | min         | max                                          | mean              | std                |                   |                   |             | ^                |         |        |              |           |               |                 |         |    |   |         |
| 11      | 1997-09-             | -04 00:0    | 0:00 $0.1170494100:00$ $0.159348160$         | 939 0.299808      | 979034 0.196       | 05460763 0        | .08984949439      | 976         |                  |         |        |              |           |               |                 |         |    |   |         |
| 12      | 1997-11-             | -01 00:0    | 0:00 0.225590541                             | 959 0.540334      | 34391 0.292        | 606443167 0       | .05276709049      | 994         |                  |         |        |              |           |               |                 |         |    |   |         |
| 13      | 1997-12-             | -01 00:0    | $0:00 \ 0.290921121$<br>$0:00 \ 0.245376303$ | 792 0.466212      | 242842 0.324       | 069231749 0       | .04986229166      | 539         |                  |         |        |              |           |               |                 |         |    |   |         |
| 14      | 1998-02-             | -01 00:0    | 0:00 0.439801841                             | 974 0.752462      | 029457 0.575       | 307130814 p       | .04544386263      | 766         | >                |         |        |              |           |               |                 |         |    |   |         |
| 15      |                      |             |                                              |                   |                    |                   |                   |             | -                |         |        |              |           |               |                 |         |    |   |         |
| 17      |                      |             |                                              |                   | Cancelar           | < <u>A</u> nterio | r Segu <u>i</u> r | nte >       | <u>C</u> oncluir |         |        |              |           |               |                 |         |    |   |         |
| 18      |                      |             |                                              |                   |                    |                   |                   |             |                  |         |        |              |           |               |                 |         |    |   |         |
| 19      |                      |             |                                              |                   |                    |                   |                   |             |                  |         |        |              |           |               |                 |         |    |   |         |
| 20      |                      |             |                                              |                   |                    |                   |                   |             |                  |         |        |              |           |               |                 |         |    |   |         |
| 21      |                      |             |                                              |                   |                    |                   |                   |             |                  |         |        |              |           |               |                 |         |    |   |         |
| 22      | Fol                  | ha1         | ( <del>_</del> )                             |                   |                    |                   |                   |             |                  |         | : 4    |              |           |               |                 |         |    |   |         |
| Pronto  | 101                  |             | 0                                            |                   |                    |                   |                   |             |                  |         |        |              |           |               | ETH (           | a       | 31 |   | + 10    |

# Fazer o gráfico em excel, exemplo para a zona junto ao Porto

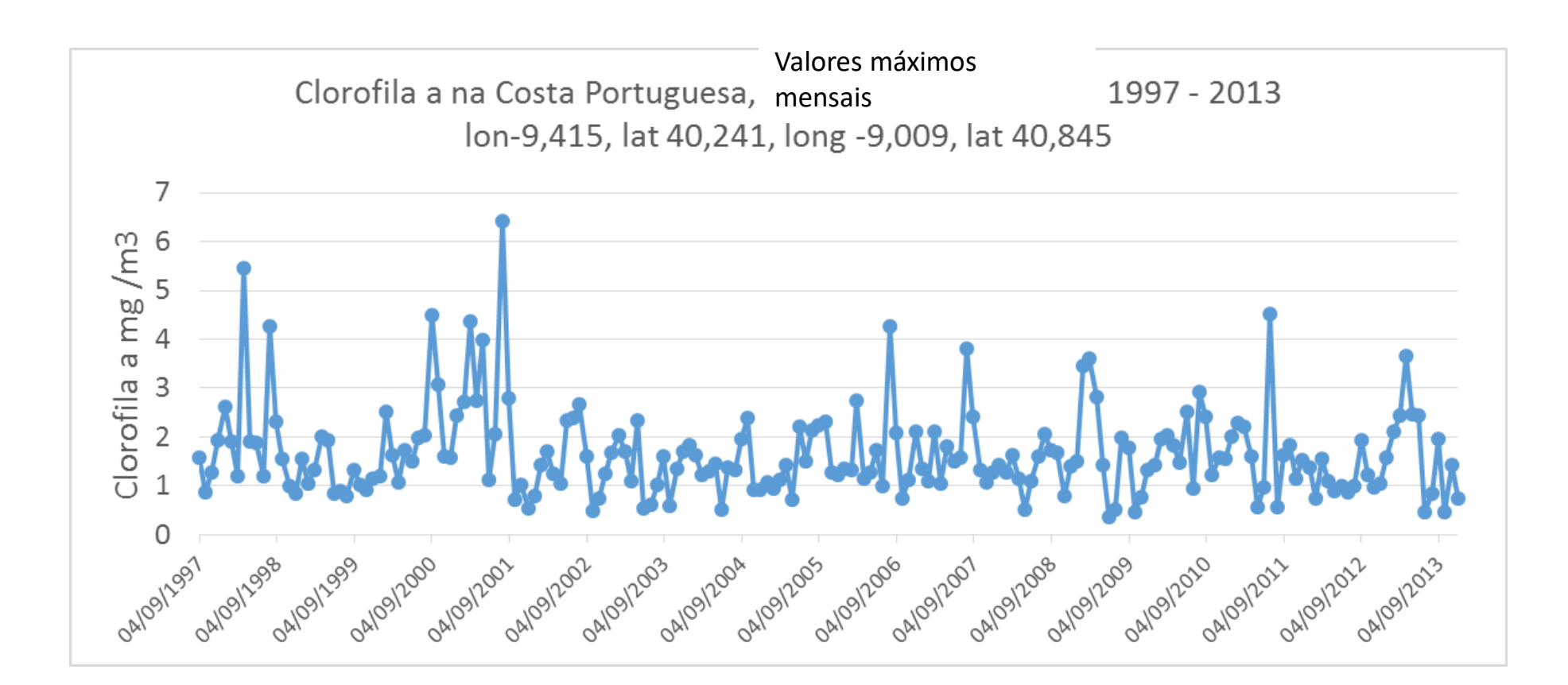

| з 🔊 💉 🤳                      | mpar - Edi  | ção                                |                          |                                 |          | ESTRUTURA           | FORM                 | ATAR                  |                 |                         |                      |              |  |
|------------------------------|-------------|------------------------------------|--------------------------|---------------------------------|----------|---------------------|----------------------|-----------------------|-----------------|-------------------------|----------------------|--------------|--|
| Dinâmicas Tabela<br>nendadas | llustrações | 🛍 Loja<br>🎝 As Minhas Aplicações 🔻 | Gráficos<br>Recomendados | • ∎ • ∎ •<br>∭ • ▲ •<br>● • ⊵ • | PivotCha | t Vista<br>Avançada | Gráfico<br>de Linhas | Gráfico de<br>Colunas | Perda/<br>Ganho | Segmentação<br>de Dados | Linha<br>Cronológica | Hiperligação |  |
| elas                         |             | Suplementos                        |                          | Gráficos                        |          | Relatórios          | Gráf                 | ic                    |                 |                         |                      |              |  |

## $\therefore f_x$

## Introduzir o desvio padrão

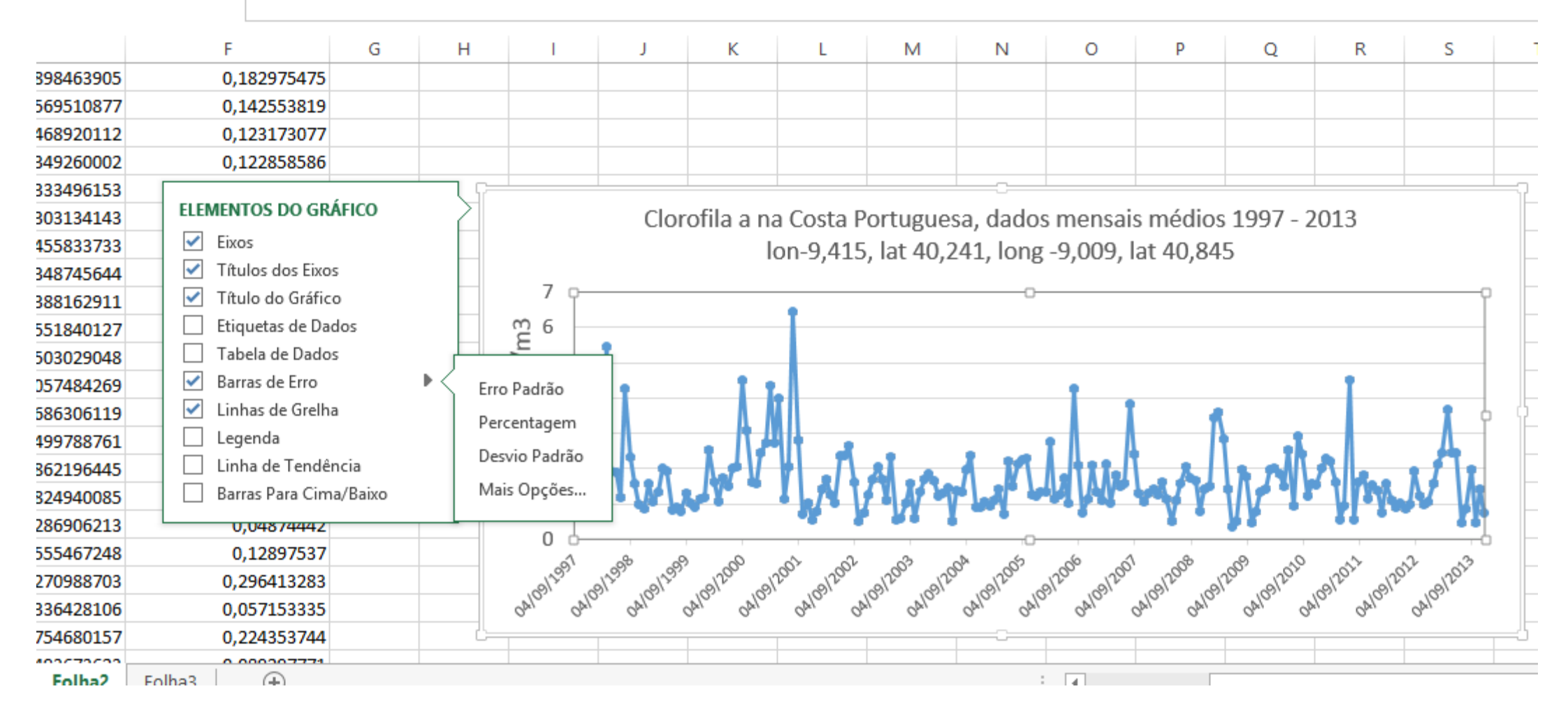

## Ultimo slide aula de 5 março 2020 Concluir o gráfico incluindo o desvio padrão

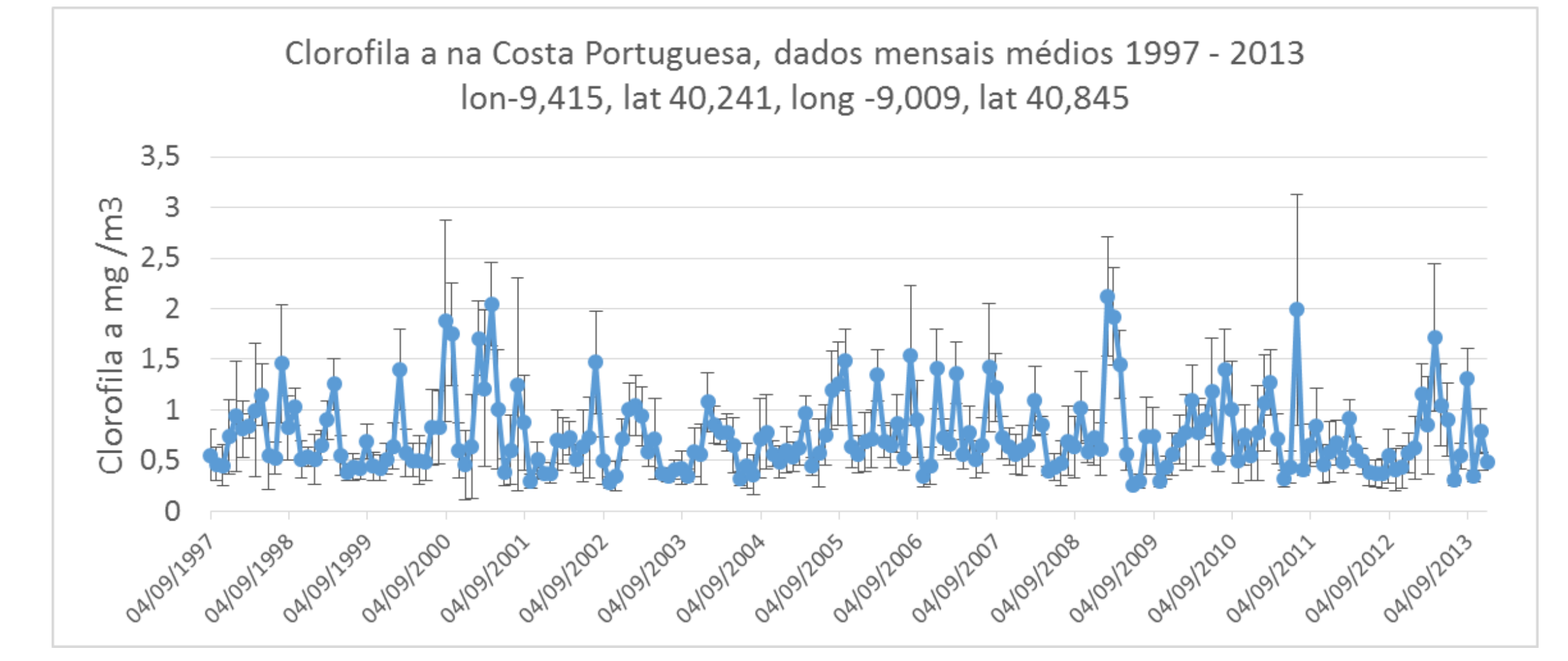

# Exercício 2 - continuação

- Comentários a fazer sobre os vossos dados:
- Qual o valor médio máximo e minimo. Nota: não são os valores da tabela das colunas máximo e minimo, mas sim os valores máx e min da coluna da "mean"
- Faça a descrição das figuras. Qual o mês/meses com maior biomassa?
- Variação sazonal é evidente? Ou há grande variabilidade nos dados? Explicar o porquê, relacionando com os conhecimentos adquiridos nas aulas teóricas
- O ciclo sazonal é regular?
- Comente a variabilidade inter-anual. Quais os anos com maior biomassa e quais os anos com menor biomassa?

# Gráfico idêntico, outro exemplo, mas + offshore

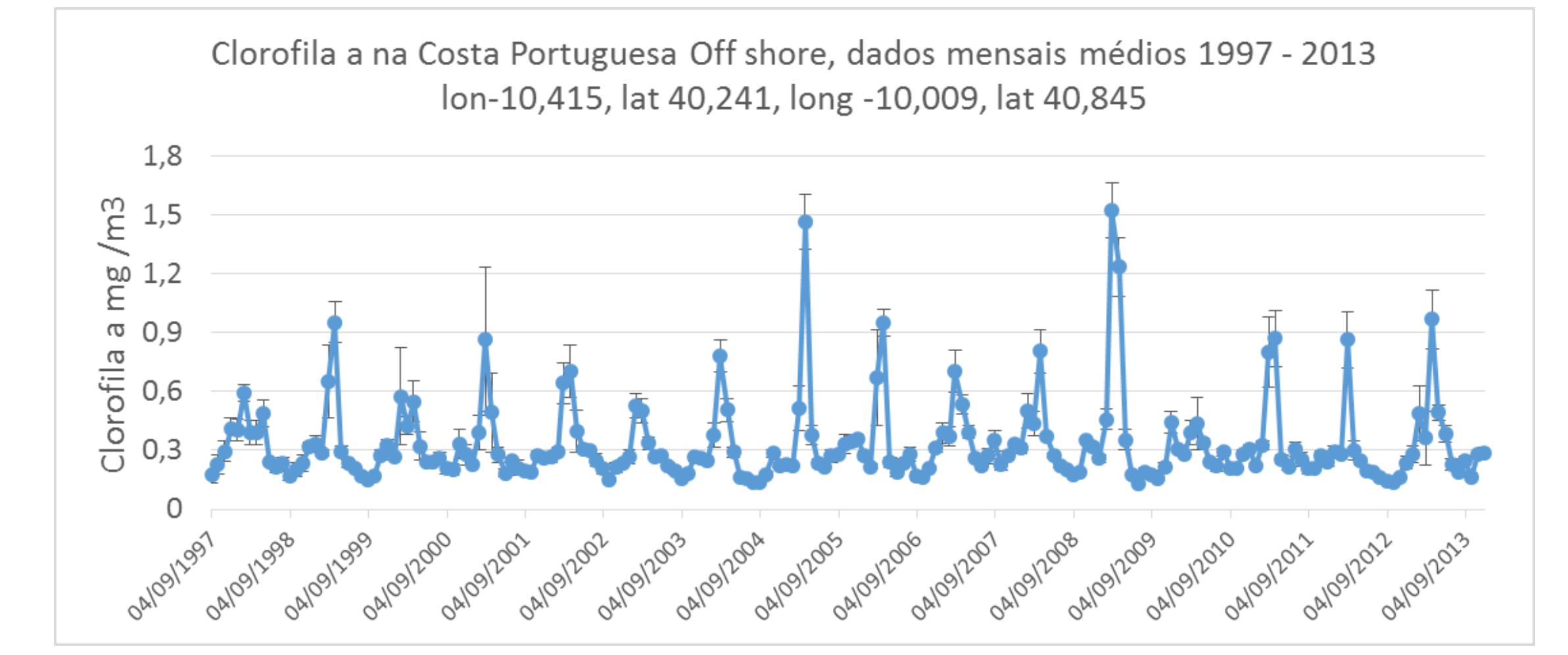

# Objetivo Exercício 3:

A - Perceber a relação entre as reflectancias na banda do azul e do verde

## Base teórica: ver aula dia 5 Março e ver os 2 slides seguintes

## 3º Exercício

A) Perceber a relação entre as reflectancias na banda do azul e do verde

 B) Fazer um gráfico com os valores de Produção Primária, para a zona escolhida. Perceber a relação com a Chla. Comparar a sazonalidade

## Exercicio 3. Reflectancias

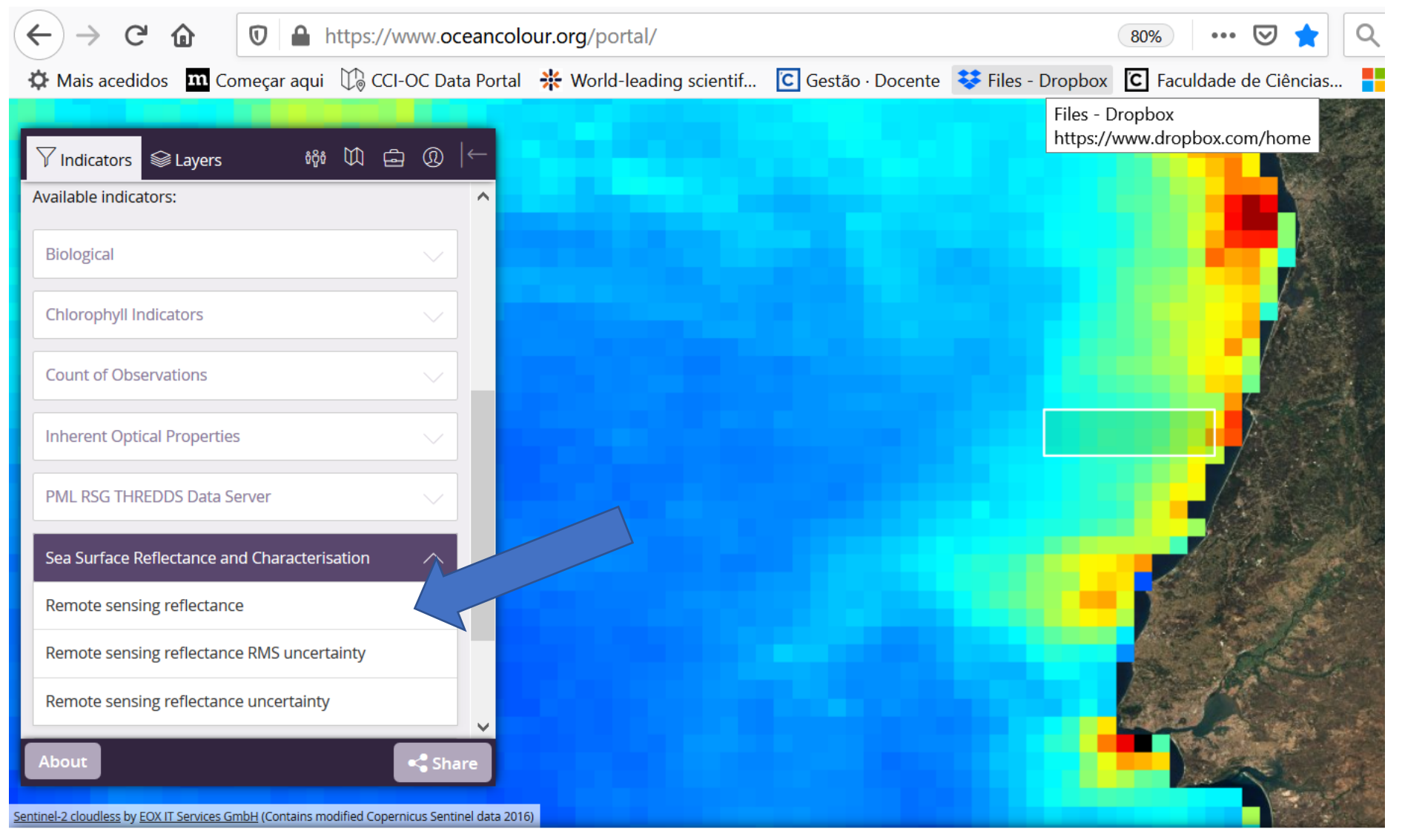

No menu Indicators Escolher Sea Surface Reflectance And Characterisatiom E Remote sensing reflectance

Timeline - Click and drag to move, use your mouse scroll wheel to zoom, click to select a date or enter your required date in the date field on the right

| Primary Productivity Of Phytoplankton - Global<br>Chlorophyll-a Concentration |          |          |          |          |          |          |                     |
|-------------------------------------------------------------------------------|----------|----------|----------|----------|----------|----------|---------------------|
|                                                                               |          |          |          |          |          |          |                     |
| 1 1996                                                                        | Jan 1998 | Jan 2000 | Jan 2002 | Jan 2004 | Jan 2006 | Jan 2008 | Jan 20 <sup>r</sup> |

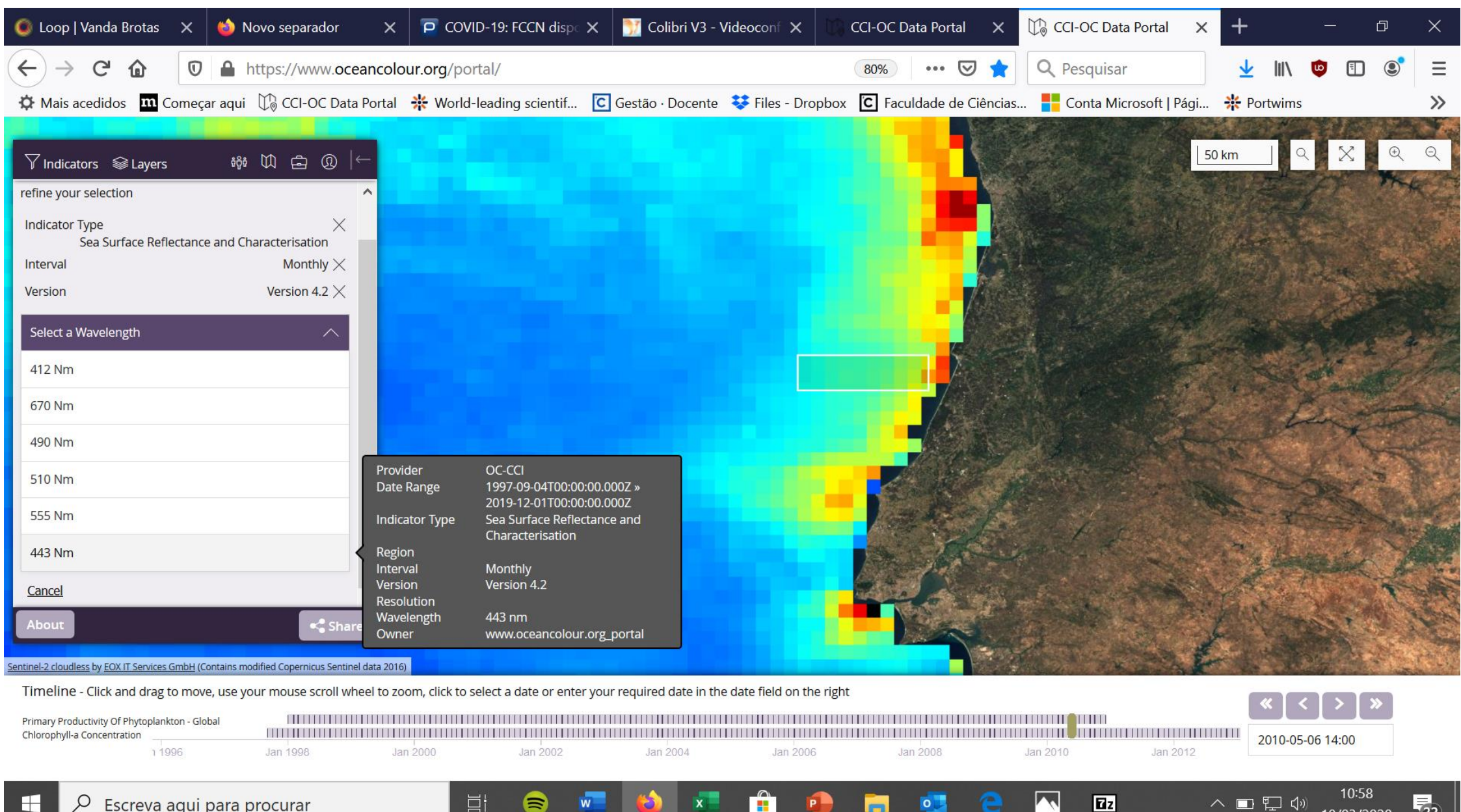

1

へ 🗆 🎞 🕠

(22)

18/03/2020

| 🌀 Loop   Vanda             | a Brotas                             | × 🖕 🛚                                            | lovo sepa                    | rador               | ×          | COVID-19: FCCN dispe              | 🗙 🛛 🛐 Colibri V3 -          | Videoconf 🗙 🔰             | CCI-OC Data Portal   | ×Ŭ       | CCI-OC Data Portal  | × +      |                |                | Ð | ×      |
|----------------------------|--------------------------------------|--------------------------------------------------|------------------------------|---------------------|------------|-----------------------------------|-----------------------------|---------------------------|----------------------|----------|---------------------|----------|----------------|----------------|---|--------|
| ← → C                      | ۵                                    |                                                  | https://w                    | /ww.ocea            | ncolou     | r.org/portal/                     |                             |                           | 80% … 💟              |          | <b>Q</b> Pesquisar  | <b>⊥</b> | <b>I</b> II\   | •              | ٢ | Ξ      |
| A Mais acedido             | os <b>m</b> Co                       | omeçar aqui                                      | CCI-                         | OC Data P           | ortal 🗧    | 🕻 World-leading scientif          | C Gestão · Docente          | 😵 Files - Dropbox         | K C Faculdade de Ciê | ências   | Conta Microsoft   P | agi 🔆 Po | ortwims        |                |   | »      |
|                            |                                      |                                                  | 57 Z                         |                     | 1          | and the second                    |                             |                           |                      |          | the second          |          |                | -              | 1 |        |
| 🖓 Indicators 🔌             | 😂 Layers                             | ბტბ                                              | M 🖻                          | 0 (←                |            | and the first                     | 74. X                       | And a                     |                      |          | A Day A             | 2000 km  | Q              | X              | Q | Q      |
| Remote Sensing             | Reflectanc                           | e - OC-CCI                                       |                              | ^                   |            |                                   |                             |                           |                      |          |                     |          | 100            |                |   |        |
| © 👬 (i                     |                                      |                                                  |                              | Ē                   |            |                                   |                             |                           | Serie                | ~ *      |                     | 2 mail   |                | Circle         |   |        |
| Scale - sr-1               |                                      | 20                                               | 010-05-01 0                  | 00:00:00            | Ĩ.         |                                   |                             | Last to                   | Start Strange        |          | The Mark            | No.      | and the second |                |   |        |
| 26404 6040                 | 2 1                                  | 180.2                                            | 1760.2                       | 2340.2              |            |                                   |                             |                           | CA MARK              | Soull in | A A COM             |          | ×,             | and the second | - | Maria  |
| Indicator Type             | Sea Surfa<br>Characte                | risation                                         | ce and                       | 2.346-2             |            |                                   | and and                     | A THE                     | Ser Lin              | Telen    |                     |          |                | 5              |   |        |
| Interval                   | Monthly                              |                                                  |                              |                     |            |                                   |                             |                           |                      |          |                     |          | 1.18           | -              |   |        |
| Version                    | Version 4                            | 1.2                                              |                              |                     |            | · · · · ·                         | A AN                        |                           |                      |          | 1.50/               |          |                |                |   |        |
| Wavelength                 | 443 nm                               |                                                  |                              |                     |            |                                   | ats Sta                     |                           |                      |          |                     | 1 Martin |                |                |   |        |
| Bounding box               | 89.98 N,                             | 179.9 <mark>8</mark> E, -89.                     | 98 S, -179.9                 | 98 W                |            |                                   | A second and                |                           |                      |          |                     |          |                |                |   |        |
| Date range                 | 1997-09-<br>2019-12-                 | 04T00:00:00.0<br>01T00:00:00.0                   | 000Z <mark>to</mark><br>000Z |                     |            |                                   |                             |                           | 8                    |          |                     | 12       |                |                |   |        |
| Abstract                   | Sea surfa<br>ratio of w<br>irradianc | ace reflectance<br>vater-leaving<br>e at 443 nm. | e defined a<br>radiance to   | as the<br>o surface | ,          |                                   | S. C                        |                           |                      | Q        |                     |          |                |                |   |        |
| About                      |                                      |                                                  |                              | 🔩 Share             |            |                                   | 21-1                        |                           | 40                   |          |                     |          |                |                |   |        |
| Sentinel-2 cloudless by EO | X IT Services G                      | <u>mbH</u> (Contains m                           | odified Copern               | nicus Sentinel da   | ata 2016)  |                                   | Con Street                  |                           | The state            |          |                     | 2        | 19             |                |   | and in |
| Timeline - Click a         | and drag to                          | move, use v                                      | our mouse                    | scroll whee         | el to zoor | m. click to select a date or ente | er your required date in th | ne date field on the righ | nt                   |          |                     |          |                |                |   |        |

| Primary Productivity Of Phytoplankton - Global<br>Chlorophyll-a Concentration<br>Remote Sensing Reflectance |                      |          |          |          |          |          |          |          | « < > » 2010-05-06 14:00                                    |
|----------------------------------------------------------------------------------------------------|----------------------|----------|----------|----------|----------|----------|----------|----------|-------------------------------------------------------------|
| Escreva aqui para                                                                                           | Jan 1998<br>procurar | Jan 2000 | Jan 2002 | Jan 2004 | Jan 2006 | Jan 2008 | Jan 2010 | Jan 2012 | 」<br>「「」<br>」<br>「」<br>「」<br>( <sup>3))</sup><br>18/03/2020 |

22

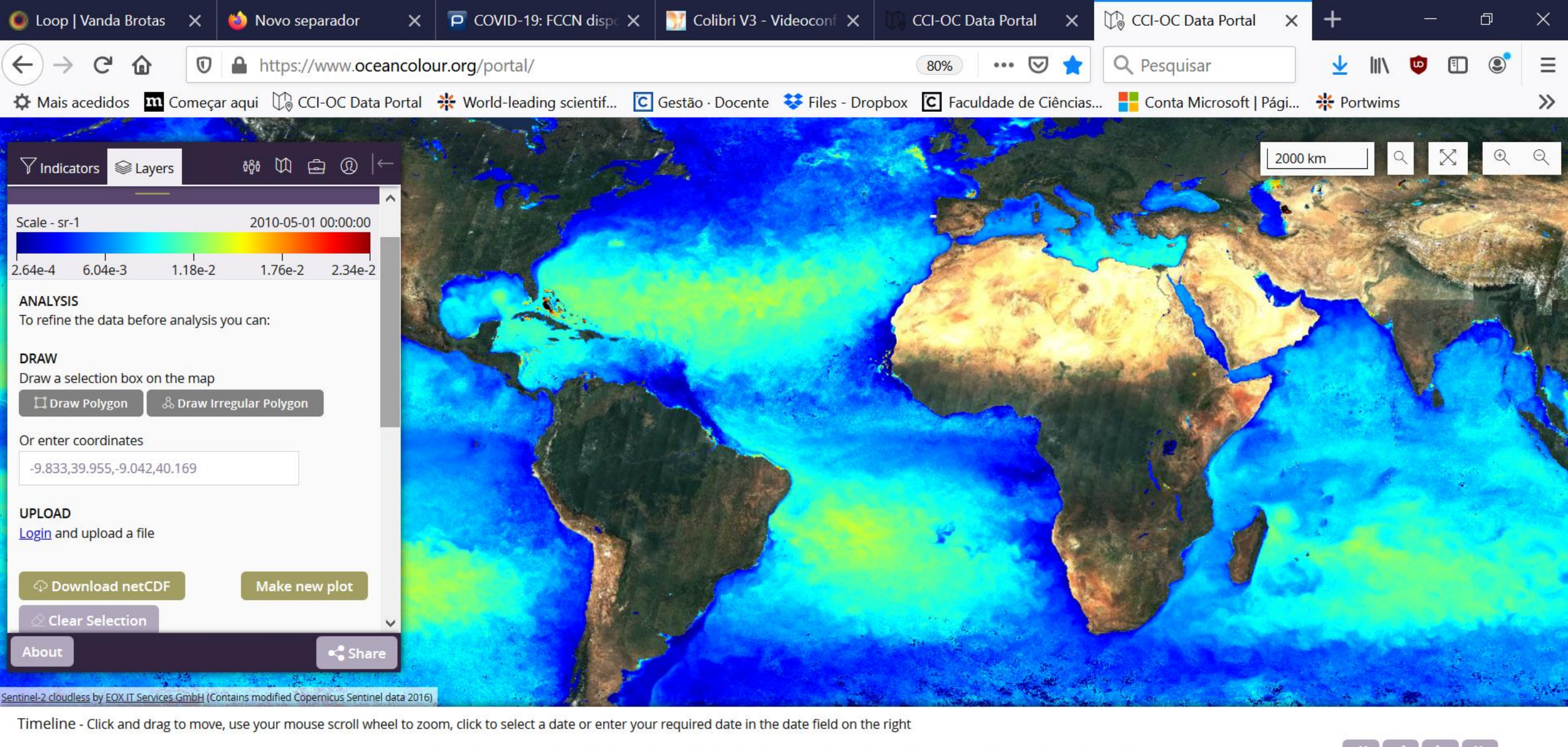

Primary Productivity Of Phytoplankton - Global Chlorophyll-a Concentration Remote Sensing Reflectance 1 1996 Jan 1998 Jan 2000 Jan 2002 Jan 2004 Jan 2006 Jan 2008 Jan 2010 Jan 2012

⊟i

Πz

へ 🗆 🖫 🖤

(22)

18/03/2020

Voltar ao menu Indicators. Mantem-se o mesmo poligono

Fazer Make New Plot

Repetir o procedimento que fizeram, guardar esta figura, fazer download dos dados, importer o csv para o excel, colocar numa coluna identificada como Rrs 443nm

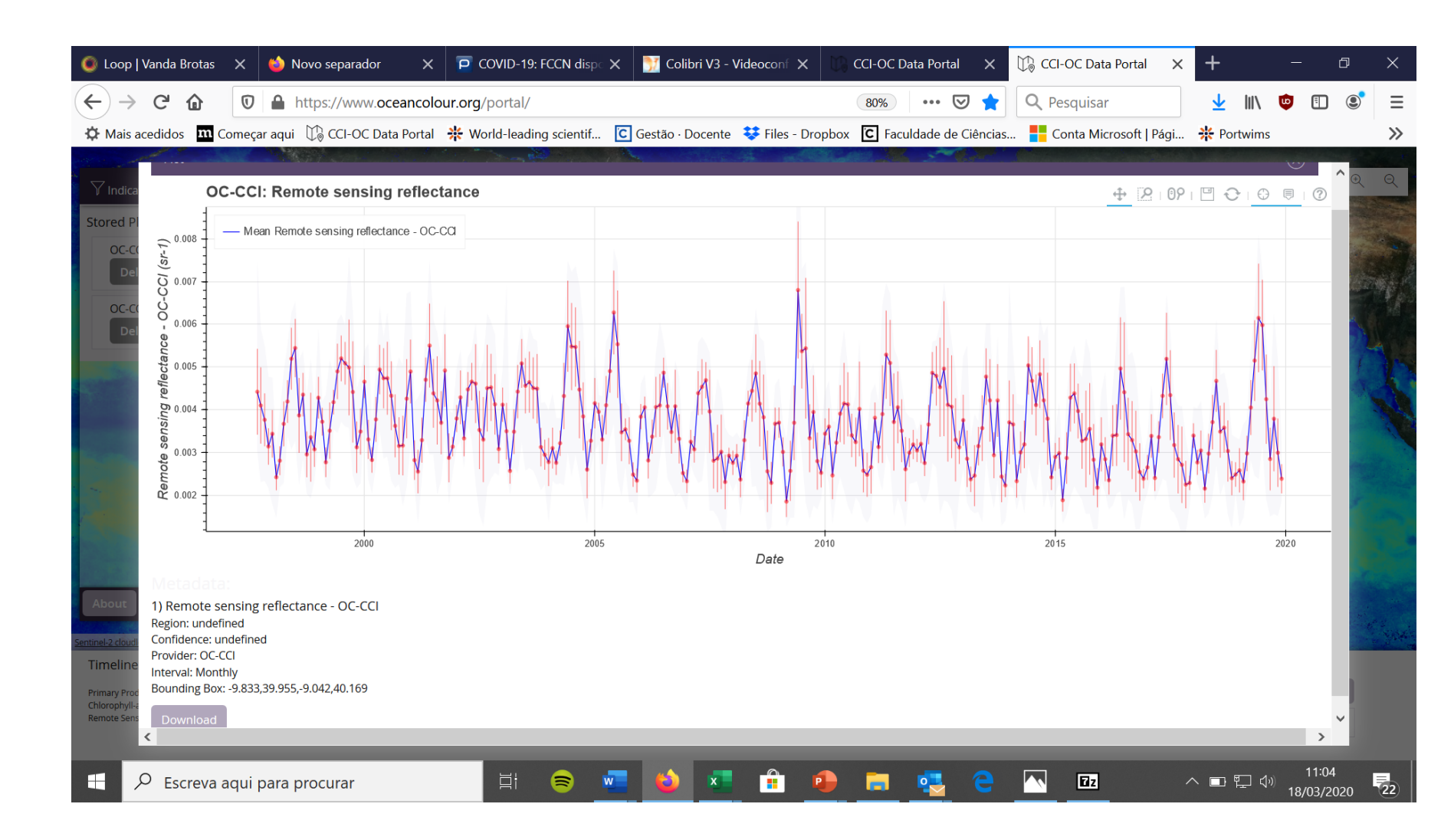

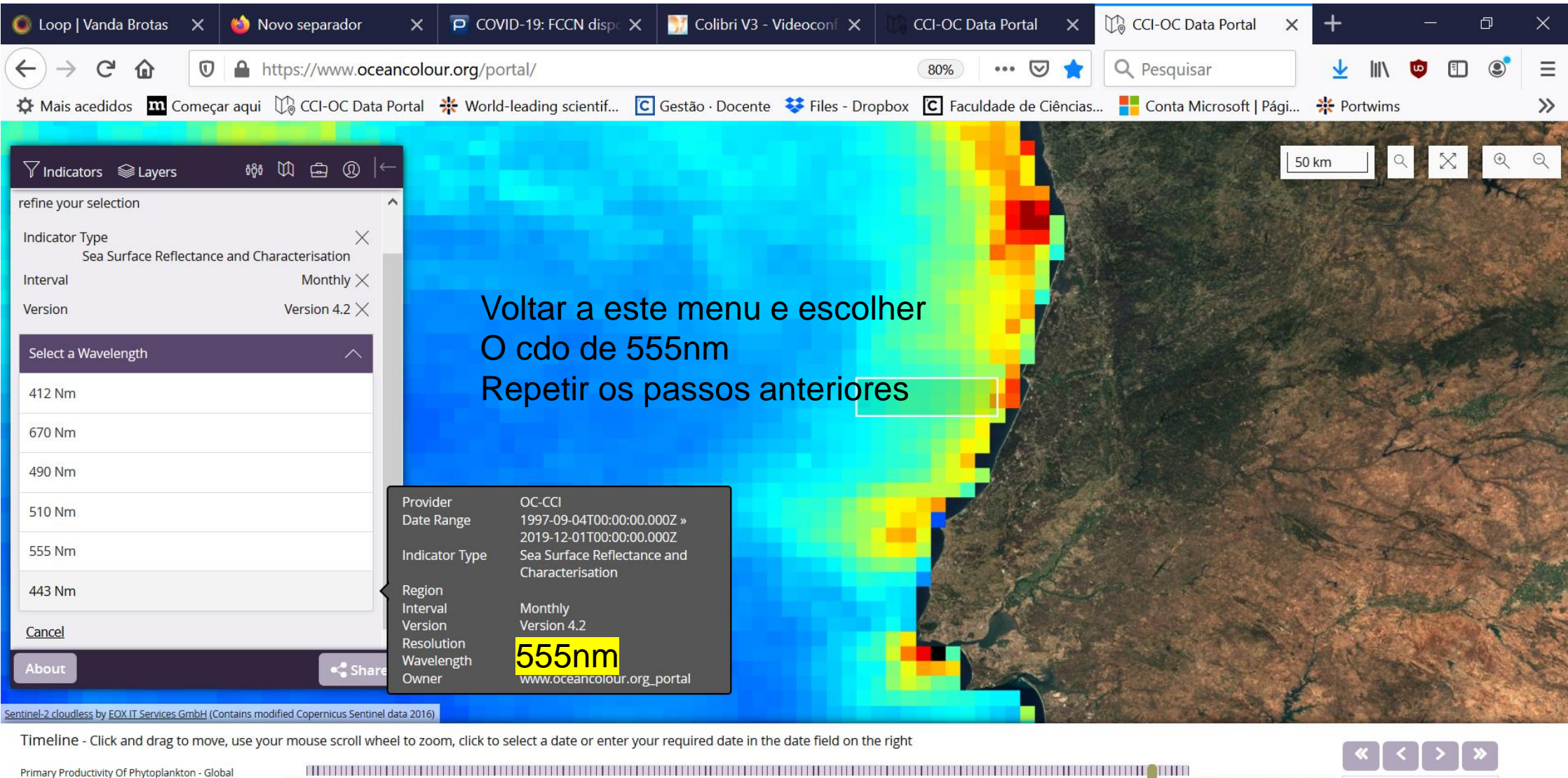

| Primary Productivity Of Phytoplankton - Global |          |          |          |          |          |          |          |          |                  | 4 |
|------------------------------------------------|----------|----------|----------|----------|----------|----------|----------|----------|------------------|---|
| Chlorophyll-a Concentration                    |          |          |          |          |          |          |          |          | 2010-05-06 14:00 |   |
| 1 1996                                         | Jan 1998 | Jan 2000 | Jan 2002 | Jan 2004 | Jan 2006 | Jan 2008 | Jan 2010 | Jan 2012 | 2010 05 00 11.00 |   |
|                                                |          |          |          |          |          |          |          |          |                  |   |

Ц

10:58

18/03/2020

22

へ 🗆 🎞 🖤

Ζz

## A partir dos dados de reflectancia a 443nm e 555nm, fazer um gráfico deste tipo

Exemplo dos valores das reflectancias para a zona da Madeira

> Valores de reflectancia Obtidos para a mesma Área perto da Madeira

RRS 443 – banda azul RRS 555 – banda verde

RRS 443, varia Sazonalmente, RRS 443 > quanto < é A Clorofila

RRS 555 – a sua Variabilidade é quase Nula Só alterando a escala é Que se vê a sua variação

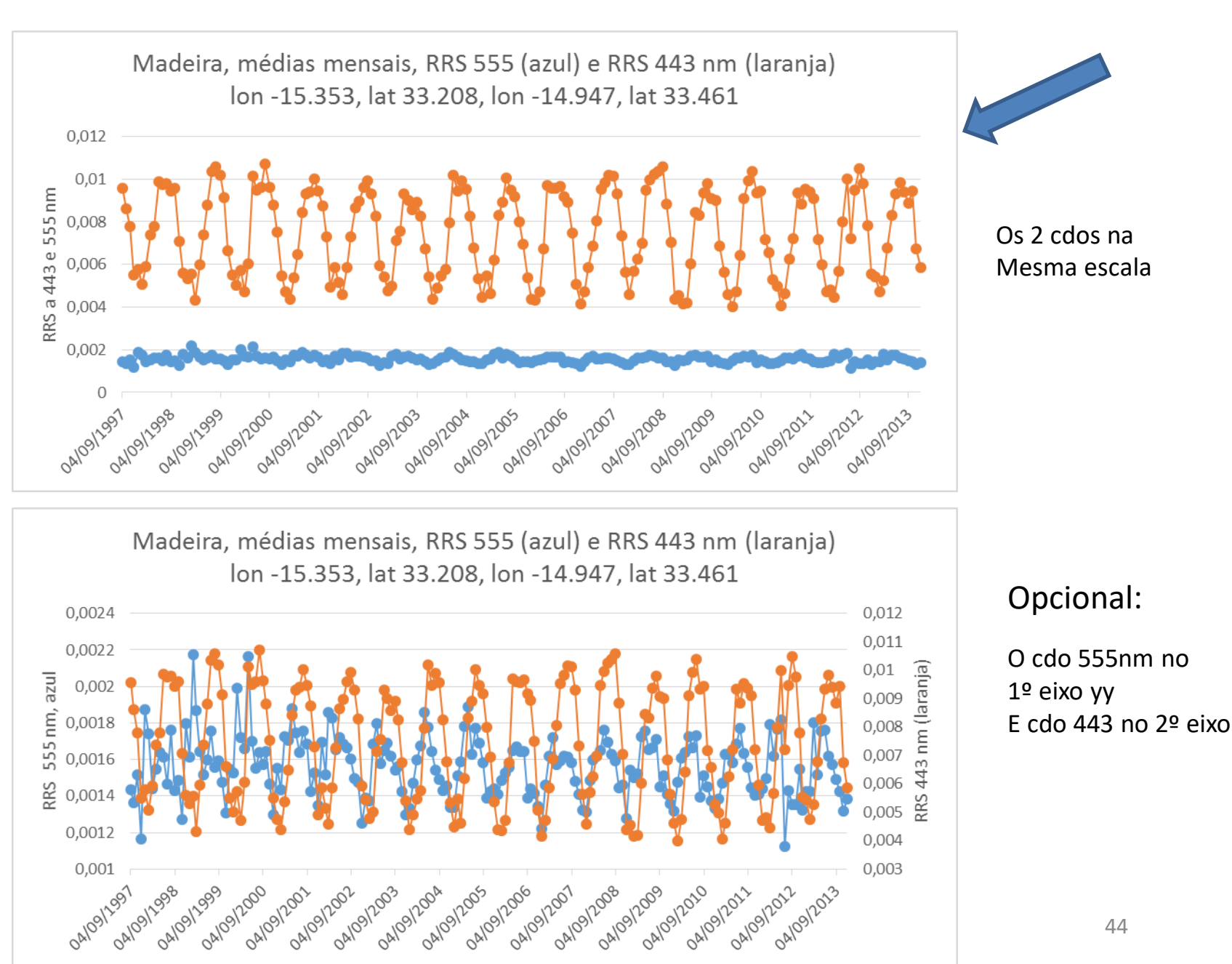

44

Base teórica para o Exercício 3. B) Produção Primária, como é estimada?

- O modelo utilizado para calcular a Produção Primária (PP), usa 1) os dados de Chla, 2) dados de radiação luminosa ao longo do perfil vertical da coluna de água e 3) os parametros da curva Fotossintese – Radiação Luminosa (da qual falei na aula de dia 17-3 para os ecossistemas terrestres. O modelo da curva é identico para os organismos marinhos, ver figura),
- ou seja, Pmax-valor máximo de PP para uma comunidade
- $E \alpha$  declive inicial da curva.
- Ver aula T de 5 março.

#### 3º Exercício

- > A) Perceber a relação entre as reflectancias na banda do azul e do verde
- B) Fazer um gráfico com os valores de Produção Primária, para a zona escolhida. Perceber a relação com a Chla. Comparar a sazonalidade

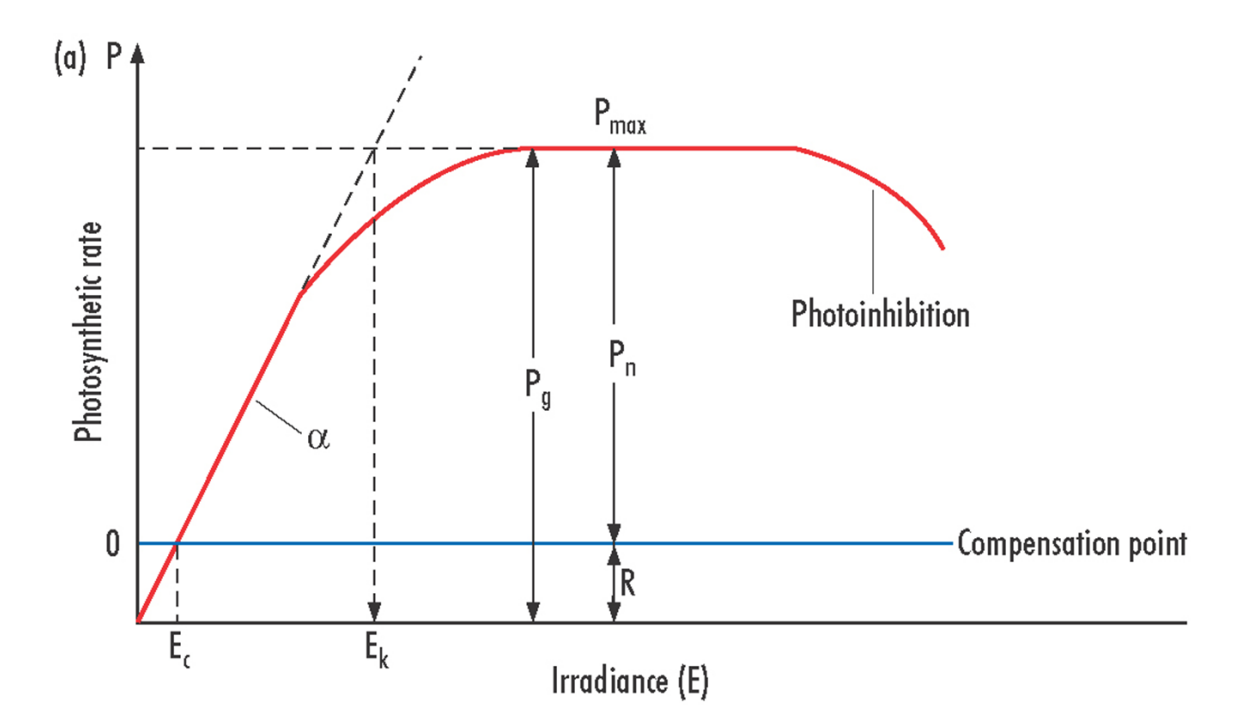

# Valores de Produção Primária

- Voltar aos Indicators
- Clicar no Biological, aparece Primary

Producitivity of Phytoplankton, clicar

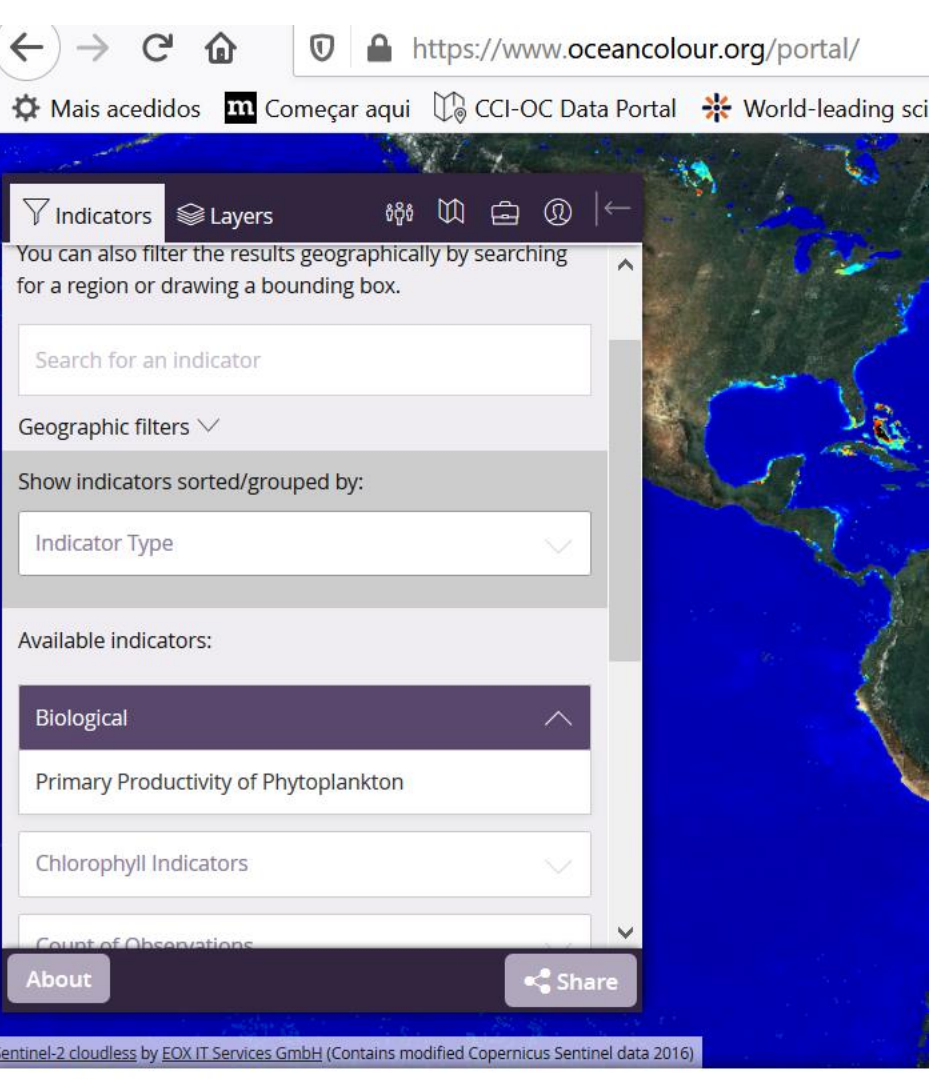

Timeline - Click and drag to move, use your mouse scroll wheel to zoom, click to select a date

Primary Productivity Of Phytoplankton - Global Chlorophyll-a Concentration Remote Sensing Reflectance 

# Produtividade Primária

 A série temporal Acaba em 2011, Ver barra de tempo Na base da página Assim, redefinir o Periodo de tempo: 1997-2011

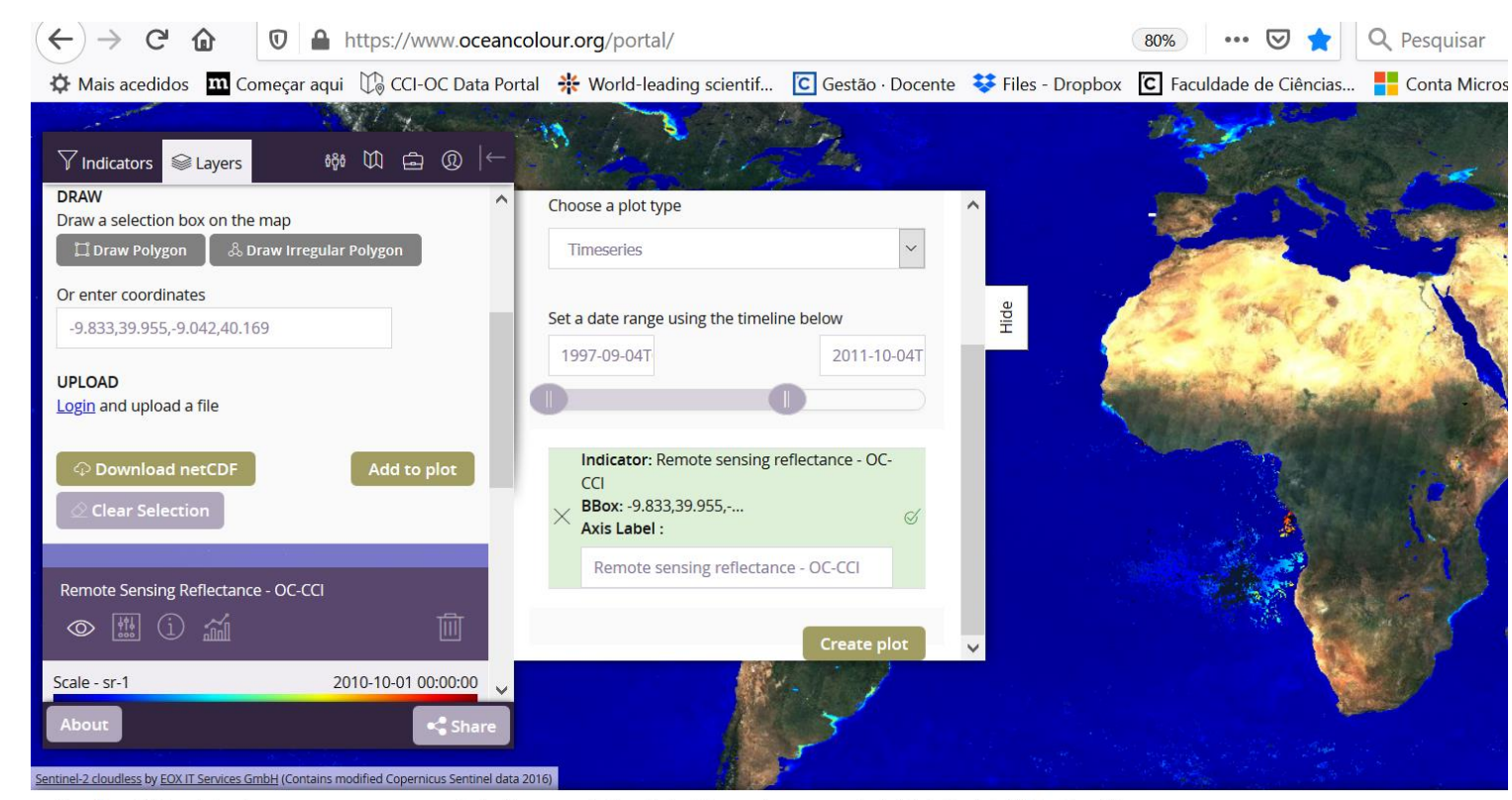

Timeline - Click and drag to move, use your mouse scroll wheel to zoom, click to select a date or enter your required date in the date field on the right

| Primary Productivity Of Phytoplankton - Global<br>Chlorophyll-a Concentration<br>Remote Sensing Reflectance<br>Remote Sensing Reflectance |            |          |          |          |     |         |    |            |         |                  |
|----------------------------------------------------------------------------------------------------|------------|----------|----------|----------|-----|---------|----|------------|---------|------------------|
| 1 1996                                                                                                    | Jan 1998   | Jan 2000 | Jan 2002 | Jan 20   | 004 | Jan 200 | 16 | Jan 2008   | Jan 201 | 0                |
| Escreva aqui par                                                                                                    | a procurar | Ĭ        | 8        | <b>•</b> | x   |         |    | <b>e</b> 🤹 | € _     | <b>1</b> 2<br>47 |

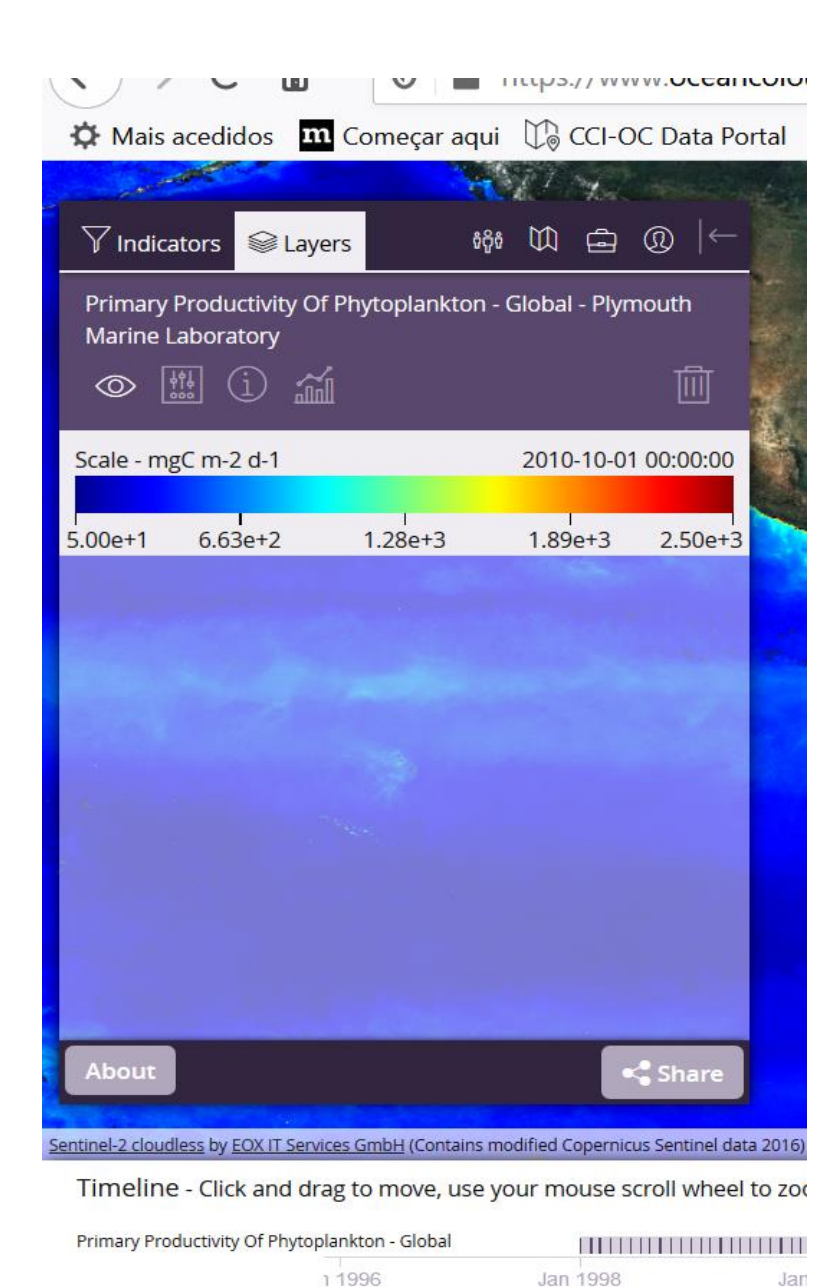

#### H 11 4 + 0 ⊡ 00 + ✓ Indicators Search Layers 000 E للشلم Scale - mgC m-2 d-1 2010-10-01 00:00:00 6.63e+2 1.28e+3 1.89e+3 2.50e+3 5.00e+1 ANALYSIS To refine the data before analysis you can: DRAW Draw a selection box on the map 🛱 Draw Polygon 🖧 Draw Irregular Polygon Or enter coordinates -9.833,39.955,-9.042,40.169 UPLOAD Login and upload a file Download netCDF Make new plot **Clear Selection** Share entinel-2 cloudless by EOX IT Services GmbH (Contains modified Copernicus Sentinel data 2016)

🗘 Mais acedidos 👖 Começar aqui 🕕 CCI-OC Data Portal 🌞 World-leading scientif... 🖸 Gestão · Docente 😻 Files - Dropbox 🚺 Facu

□ ■ https://www.oceancolour.org/portal/

Timeline - Click and drag to move, use your mouse scroll wheel to zoom, click to select a date or enter your required date in the date field on the right

| Primary Productivity Of Phytoplankton - Global |          |          |          |          |          |    |
|------------------------------------------------|----------|----------|----------|----------|----------|----|
| 1 1996                                         | Jan 1998 | Jan 2000 | Jan 2002 | Jan 2004 | Jan 2006 | Ja |

∐i

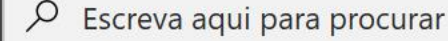

G

←

<u>ش</u>

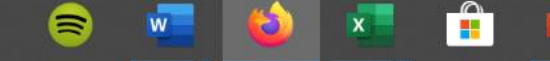

80%

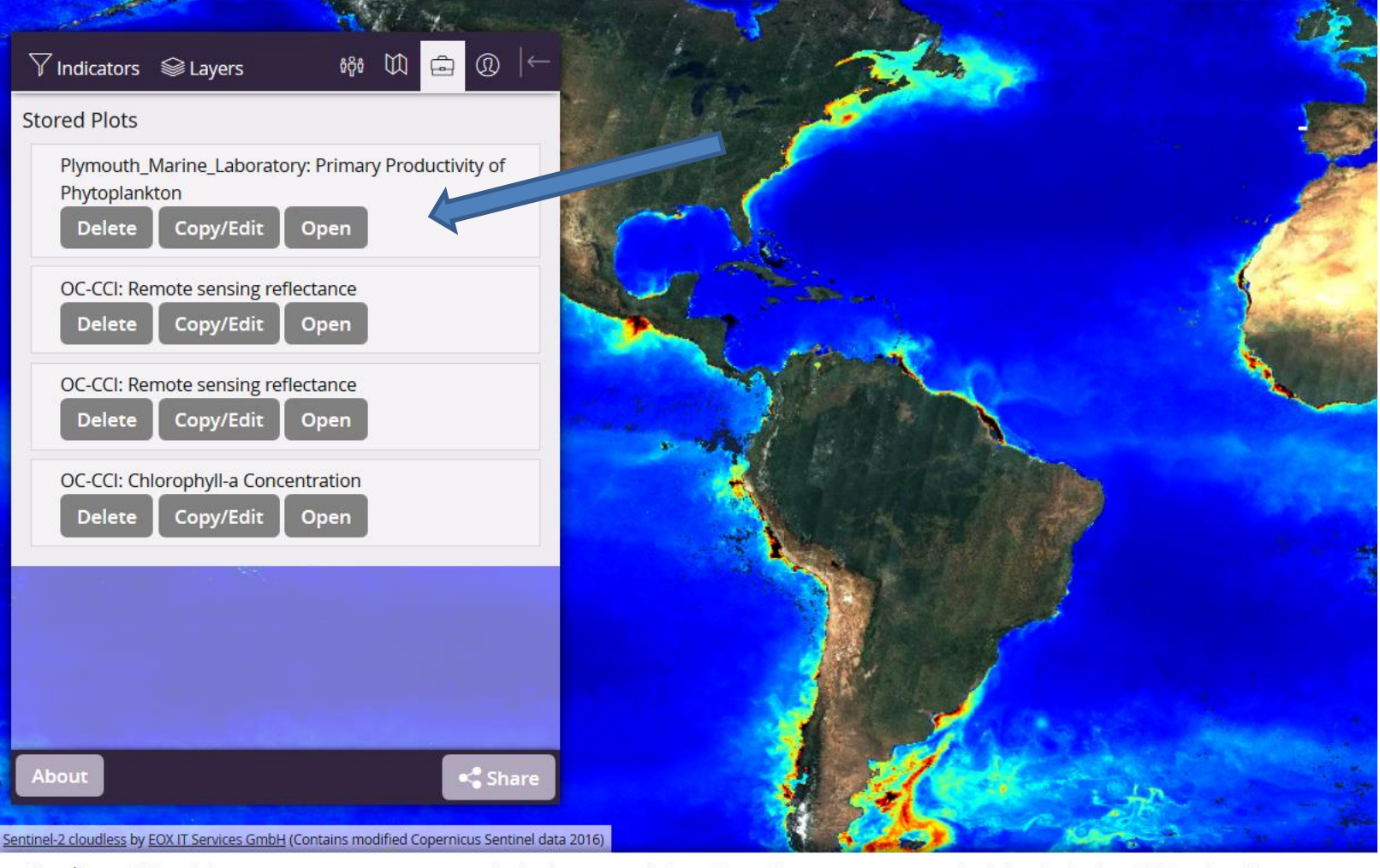

Notem que a bounding box definida Fica guardada, e que todos as figuras Vão ser para essa zona.

Timeline - Click and drag to move, use your mouse scroll wheel to zoom, click to select a date or enter your required date in the date field on the right

| Primary Productivity Of Phytoplankton - Global |          |          |          |          |          |       |
|------------------------------------------------|----------|----------|----------|----------|----------|-------|
| 1 1996                                         | Jan 1998 | Jan 2000 | Jan 2002 | Jan 2004 | Jan 2006 | Jan : |

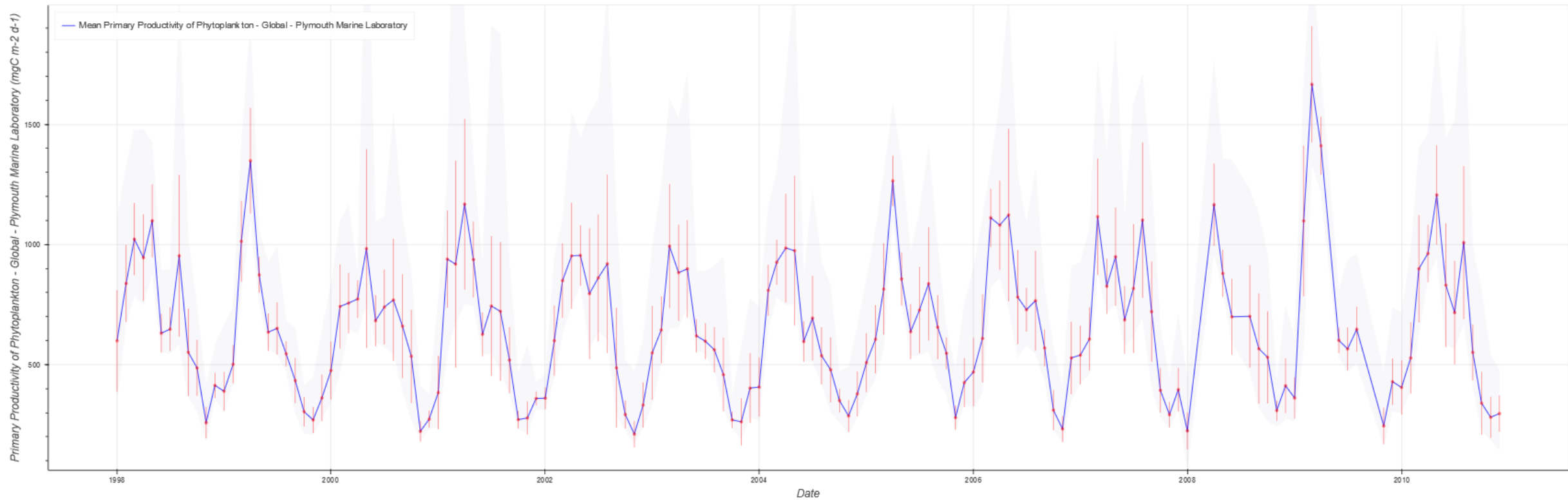

#### Plymouth\_Marine\_Laboratory: Primary Productivity of Phytoplankton

Fazer o download dos dados para excel.

Comentar a relação entre os valores de Chla que encontraram e os valores obtidos para PP. A sazonalidade é semelhante?

# Bibliografia

- Site projeto SOPHIA: <a href="https://www.sophia-mar.pt/pt/recursos\_pedagogicos/1">https://www.sophia-mar.pt/pt/recursos\_pedagogicos/1</a>
- Tutorial 5, em video: <u>https://youtu.be/O4eOvK\_vCRI</u>
- <u>https://www.sophia-mar.pt/pt/recursos\_pedagogicos/1</u> Guias pedagógicos
- Sutcliffe, A., Brito, A.C., Sá, C., Sousa, F., Boutov, D., Brotas, V. 2016. Observação da Terra: Uso de imagens de temperatura da superfície do mar e cor do oceano para a monitorização de águas costeiras e oceânicas. DGRM, Lisboa, Portugal. E-book disponível em <u>www.sophia-mar.pt</u>. Cap 3
- Pdf da aula Teórica de 5 março 2020

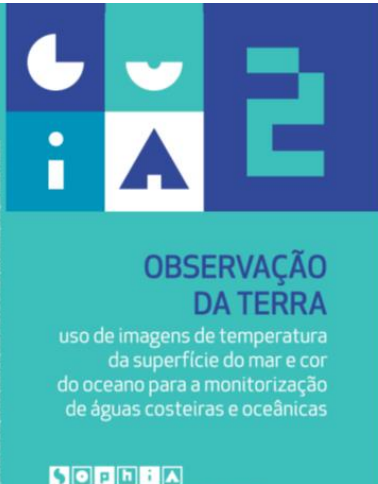